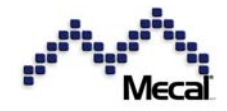

# CFM-MX10N CFM-MX20N

Version 1.4.0 OPERATION MANUAL

Mecal S.r.l. Strada per Felizzano 18, I – 15043 Fubine (AI) Tel.: +39 0131 792792, Fax: +39 0131 792733/4 Homepage: www.Mecal.net

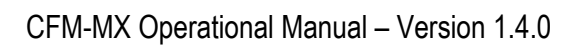

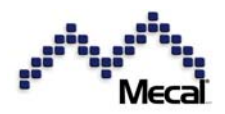

### Contents

| 1  | Safet       | y Regulations                                                                             | 3       |
|----|-------------|-------------------------------------------------------------------------------------------|---------|
| 2  | View        | French / Konne                                                                            | 4       |
|    | 2.1         | Front View                                                                                | 4       |
| 2  | Z.Z         | Rear View                                                                                 | 4       |
| 3  | 2 1         | Biozo Foros Sensoro                                                                       | 5       |
|    | ა.<br>ი ი   | Piezo Force Sensors                                                                       | 0       |
|    | ა.∠<br>ეე   |                                                                                           | 1       |
|    | 3.3<br>2.4  | I/O Gable (DIN Sub25P)<br>Bro MX (DC manifer coffuero)                                    | 1       |
|    | 3.4<br>2.5  | Pro MA (PC monitor sonware)                                                               | 9<br>10 |
|    | 0.0<br>2.6  | Darcoue Reduel                                                                            | 10      |
|    | 3.0<br>2.7  | Dongle key for mode protection                                                            | 10      |
| 1  | J./         | Expanded system                                                                           | 11      |
| 4  |             | Idiiuii<br>Set nieze concer in the base plate                                             | 12      |
|    | 4.1<br>10   | Set piezo sensor in the rem edepter                                                       | 12      |
|    | 4.Z         | Set piezo sensor en the press column                                                      | 10      |
|    | 4.3         | Set the trigger switch                                                                    | 10      |
| 5  | 4.4<br>Comr |                                                                                           | 14      |
| 5  | 5 1         | Demote Control (Error recetting, Bynassing, Teaching)                                     | 14      |
|    | 5.1<br>5.2  | Remote Teach and Program Selection                                                        | 14      |
|    | 53          | ProMY installation                                                                        | 16      |
| 6  | 0.0<br>Onor | ation Start                                                                               | 16      |
| 0  | 6 1         |                                                                                           | 16      |
|    | 6.2         | Call right program No. for CH1 & CH2 suitable for current combination of wire. Terminal a | nd      |
|    | 0.2         | applicator                                                                                | 17      |
|    | 63          | Teach in a reference force curve                                                          | 18      |
| 7  | Opera       | ation                                                                                     | 21      |
| •  | 7.1         | T1. T2 and T3 area control                                                                | 21      |
|    | 7.2         | TD Control                                                                                | 22      |
|    | 7.3         | Peak Monitor, Gain Monitor                                                                | 23      |
|    | 7.4         | Shift Control, CPK Monitor                                                                | 23      |
|    | 7.5         | Data Errors; Overload, Underload, Shift Error, No Data Error                              | 23      |
|    | 7.6         | What is data error?                                                                       | 25      |
|    | 7.7         | Data Errors and Defective Crimps (typical examples)                                       | 25      |
|    | 7.8         | Daily maintenances to increases detection sensitivity                                     | 28      |
| 8  | Usefu       | ul Parameters                                                                             | 29      |
|    | 8.1         | Tolerance change (1) call a different program number                                      | 29      |
|    | 8.2         | Tolerance change (2) tolerance edit in the tolerance table                                | 30      |
|    | 8.3         | Delay and Measurement time [Switch Trigger] [Auto Meas. [OFF]]                            | 31      |
|    | 8.4         | Full curve and half curve measurement                                                     | 31      |
|    | 8.5         | THD: Threshold lines                                                                      | 32      |
|    | 8.6         | Peak Alignment                                                                            | 33      |
|    | 8.7         | Dongle Setting                                                                            | 33      |
| 9  | Parar       | neter List                                                                                | 34      |
| 10 | CE –        | Declaration of Conformity                                                                 | 36      |

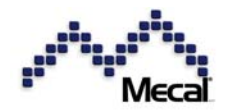

#### 1 Safety Regulations

Please observe the following information:

- Knowledge of the basic safety notes and safety regulations is a prerequisite for safe and trouble-free operation of this system.
- This instruction manual contains the most important notes for operation of the system in accordance with safety requirements.
- This instruction manual and especially the safety notes contained herein must be observed by all the persons working with the system.
- In addition, all the rules and regulations for accident prevention and environmental protection applicable at the respective location must be strictly observed.

#### Non-observance are a safety risk!

Our "general sales and supply conditions" always apply as these are available to the user. Any claims for warranty or liability in case of personal injury or property damage are excluded, if they can be traced back to one or several of the following causes.

- The equipment was not used according to the intended purpose.
- Improper installation, commissioning, operation, and maintenance of the equipment.
- Operation of the equipment with defective safety devices or with improperly mounted or nonfunctional safety and protection devices.
- Non-observance of the information in the operating instructions concerning installation, commissioning, operation and maintenance of the equipment.
- Unauthorized modifications of the equipment.
- Repair work performed improperly (no original spare parts) by unauthorized personnel.
- Events caused by the effect of foreign bodies and force majeure.

#### Important!

Use according to the intendend purpose also includes:

- Observance of all the information from the operating instructions
- Observance and performance of all inspection and maintenance work.

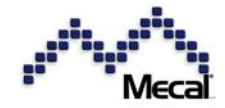

2 View

| 2.1 Front View   | I                | 2 x 16 LCD display                                                                                                    |
|------------------|------------------|----------------------------------------------------------------------------------------------------|
| Crimp Quality An | alyser CFM MX(N) | PREV A TO PREV PASS A TO PE TEACH PASS A TO PE TEACH PASS A TO PE TEAC |
| Ope/Alarm lamp   | LED display      | Indicate status                                                                                                    |
| CH1 (2) Ope      | Green LED        | System is normal. Crimp data is GOOD.                                                                                                    |
| CH1(2) Alarm     | Red LED          | System is not normal. Crimp data is BAD.                                                                                                    |
|                  |                  |                                                                                                    |

| Key   | S                                   |       |                                                 |
|-------|-------------------------------------|-------|-------------------------------------------------|
| Key   | Function                            | Key   | Function                                        |
| OPE   | Operationsmodus (monitor + control) | ENT 🕶 | Set data. Reset alarm                           |
| PAR 🔄 | Parameters/Menue                    | PREV  | Data input cancel. One step back at mode change |
| TEACH | Teach                               |       | Page increment. Data up at input                |
| PASS  | Pass (bypass)                       | DOWN  | Page decrement. Data down at input.             |

#### 2.2 Rear View

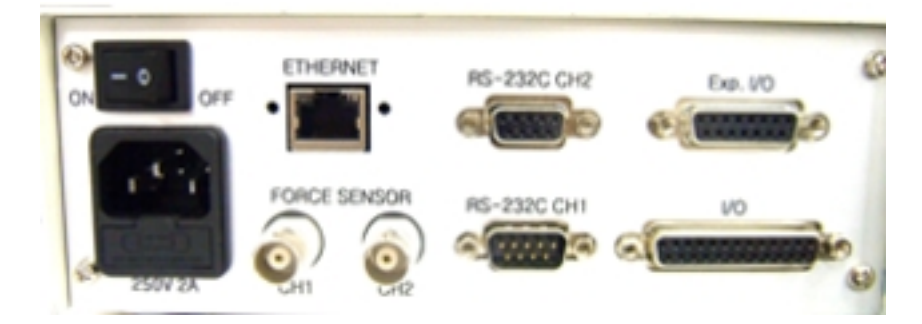

|        | Name         | Function                   | Name       | Function                                    |
|--------|--------------|----------------------------|------------|---------------------------------------------|
|        | Power switch | Power switch               | D6330C CH1 | DINSUB9P(F) for ProMX, MXD, Prog.load,      |
| Option | FOWER SWITCH | Fower switch               | 102320 011 | Press Analyser                              |
|        | Power inlet  | 90-250VAC, 2A max.         | RS232C CH2 | DINSUB9P(M) for Barcode reader, pull tester |
|        | Ethernet     | Connector for Ethernet LAN | EX I/O     | Reserved for optional IO ports              |
|        | Force Sensor | BNC connector, channel 1   | I/O        | DIN SUB25P standard IO ports                |
|        | Force Sensor | BNC connector, channel 2   |            |                                             |

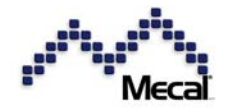

#### 3 Connection

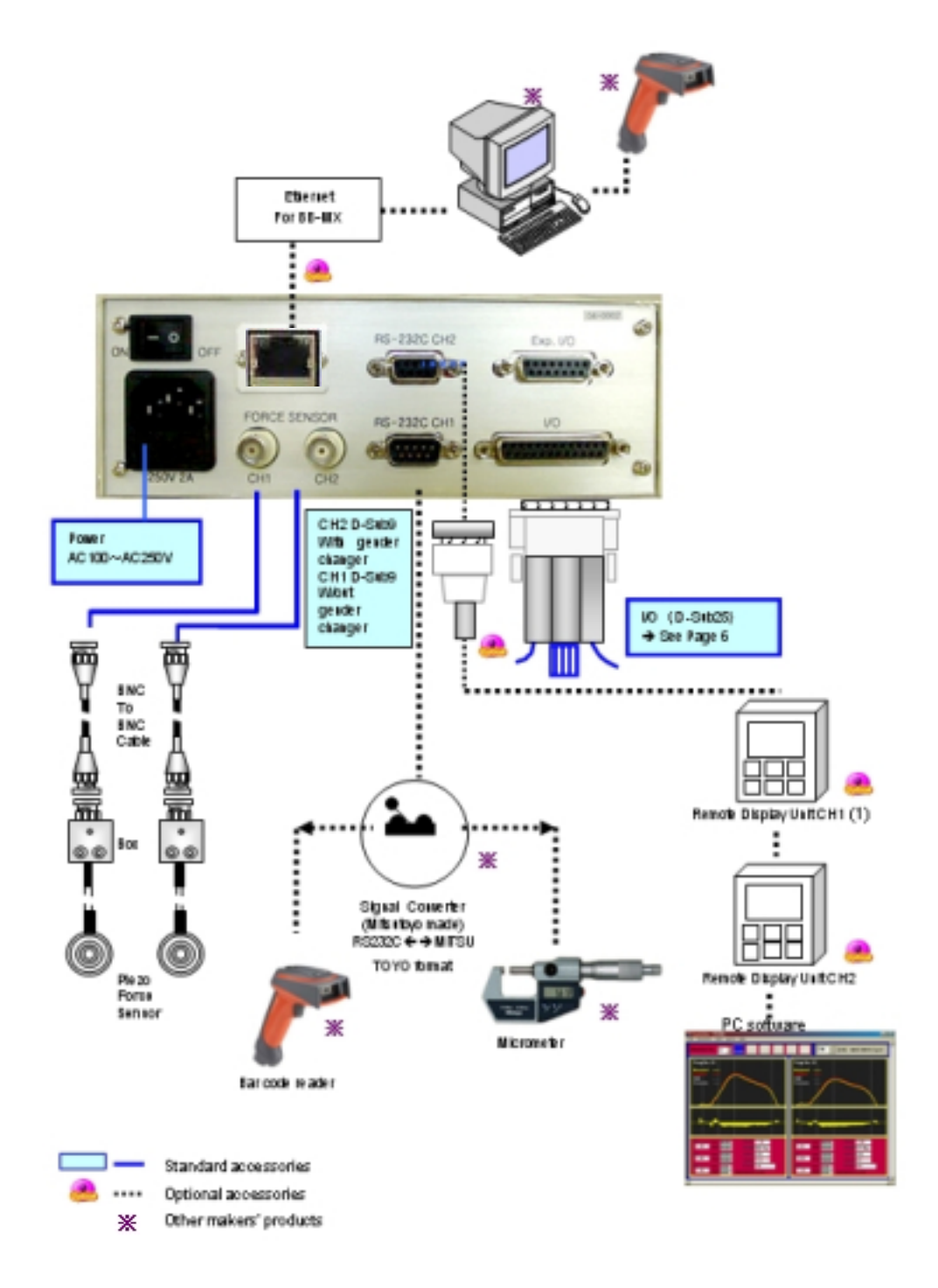

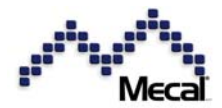

#### 3.1 Piezo Force Sensors

All our force sensors can be connected to all CFM units with BNC shielded cables. They are all piezo

effect type force sensors. FTW is the cable out type. Be careful of power and external noises interference because the amplifier circuit built in sensor is grounded directly to the sensor case, which means that machine should be perfectly grounded to the earth.

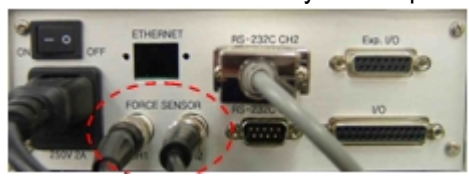

BNC cable connection to piezo force sensors

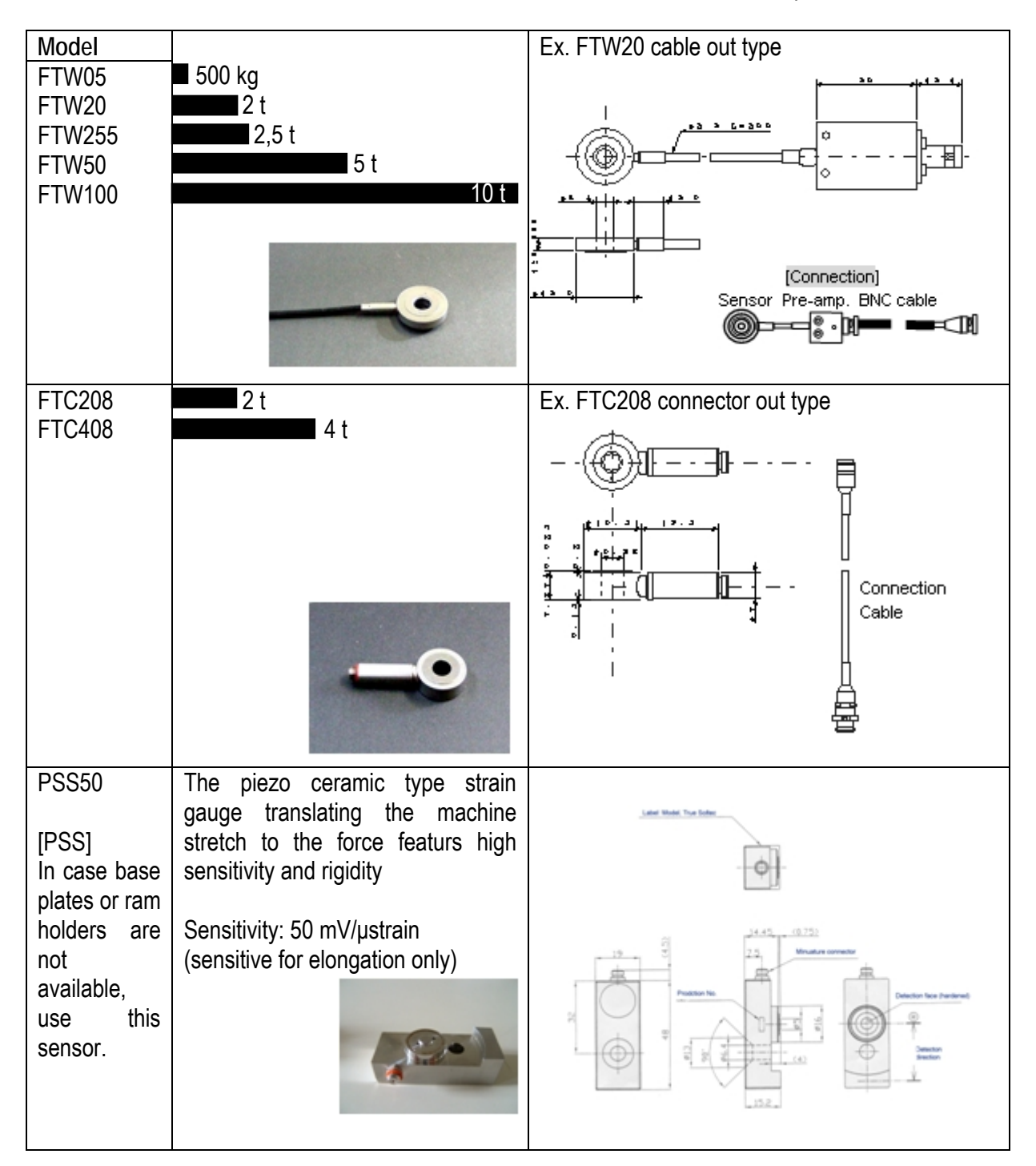

<u>BNC cables</u> Standard length = 5 m Manual press use = 1.5 m long

#### Option:

a more flexible type BNC-BNC cable will be available for the sensor mounted in the ram adaptor.

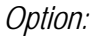

a more noise strong BNC-BNC cable will be available for the sensor under bad conditions.

### 3.2 Trigger Switch

Trigger Switch: 12VDC power, NPN type

#### 3.3 I/O Cable (DIN Sub25P)

| 0.0 |                                 |       |                      |  |  |  |  |
|-----|---------------------------------|-------|----------------------|--|--|--|--|
|     | Function                        | I/O   | Wire color/Function  |  |  |  |  |
| 01  | Ext. reset                      | in    | ORG w. BLCK dot      |  |  |  |  |
| 02  | Ext. teach                      | in    | ORG w. RED dot       |  |  |  |  |
| 03  | Ext. bypass                     | in    | YLW w. BLCK dot      |  |  |  |  |
| 04  | Remote/Local<br>Prog. Selection | in    | YLW w. RED dot       |  |  |  |  |
| 05  | CH1 trigger                     | in    | GRN w. BLCK dot      |  |  |  |  |
| 06  | CH2 trigger                     | in    | GRN w. RED dot       |  |  |  |  |
| 07  | Prog.No. Bit 0                  | in    | GRY w. BLCK dot      |  |  |  |  |
| 08  | Prog.No. Bit 1                  | in    | BRY w. RED dot       |  |  |  |  |
| 09  | Prog.No. Bit 2                  | in    | WHT w. BLCK dot      |  |  |  |  |
| 10  | Prog.No. Bit 3                  | in    | WHT w. RED dot       |  |  |  |  |
| 11  | Prog.No. Bit 4                  | in    | ORG w. BLCK dots (d) |  |  |  |  |
| 12  | Prog.No. Bit 5                  | in    | ORG w. RED dots (d)  |  |  |  |  |
| 13  | +12V power                      |       | XLW w. BLCK dots (d) |  |  |  |  |
| 14  | Crimp bad                       | Stop  | YLW w. RED dots (d)  |  |  |  |  |
| 15  | Crimp good —                    | Relay | GRN w. BLCK dots (d) |  |  |  |  |
| 16  | СОМ ———                         |       | GRN w. RED dots (d)  |  |  |  |  |
| 17  | Eject CH1                       | Relay | GRY w. BLCK dots (d) |  |  |  |  |
| 18  | Eject CH2                       |       | GRY w. RED dots (d)  |  |  |  |  |
| 19  | Teach mode                      | out   | WHT w. BLCK dots (d) |  |  |  |  |
| 20  | CH1 sub                         | in    | WHT w. RED dots (d)  |  |  |  |  |
| 21  | CH2 sub                         | in    | ORG w. BLCK dots (3) |  |  |  |  |
| 22  | Ack. Signal                     | out   | ORG w. RED dots (3)  |  |  |  |  |
| 23  | 2 way stop                      | out   | YLW w. BLCK dots (3) |  |  |  |  |
| 24  | OV                              |       | YLW w. RED dots (3)  |  |  |  |  |
| 25  | 0V                              |       | GRN w. BLCK dots (3) |  |  |  |  |
|     |                                 | 0     |                      |  |  |  |  |

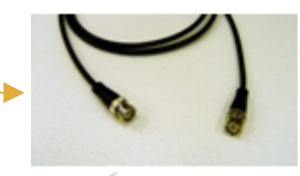

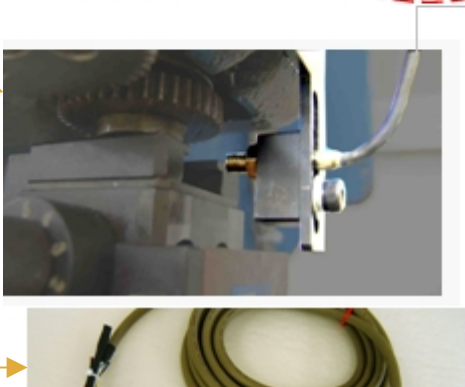

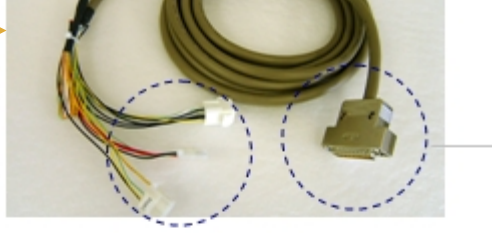

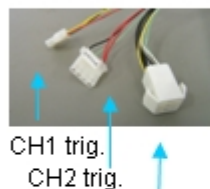

Eject, Stop, etc. [Cable End]

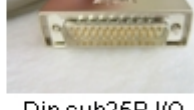

Din sub25P I/O

Check and identify wires of cable by insulators color and dots (color & Nos.)

| Dot     | single dot | - |
|---------|------------|---|
| Dots(2) |            | • |
| Dots(3) |            |   |

IN and OUT Relay NPN Open Collector micro relay

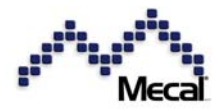

#### The circuit diagram of I/O

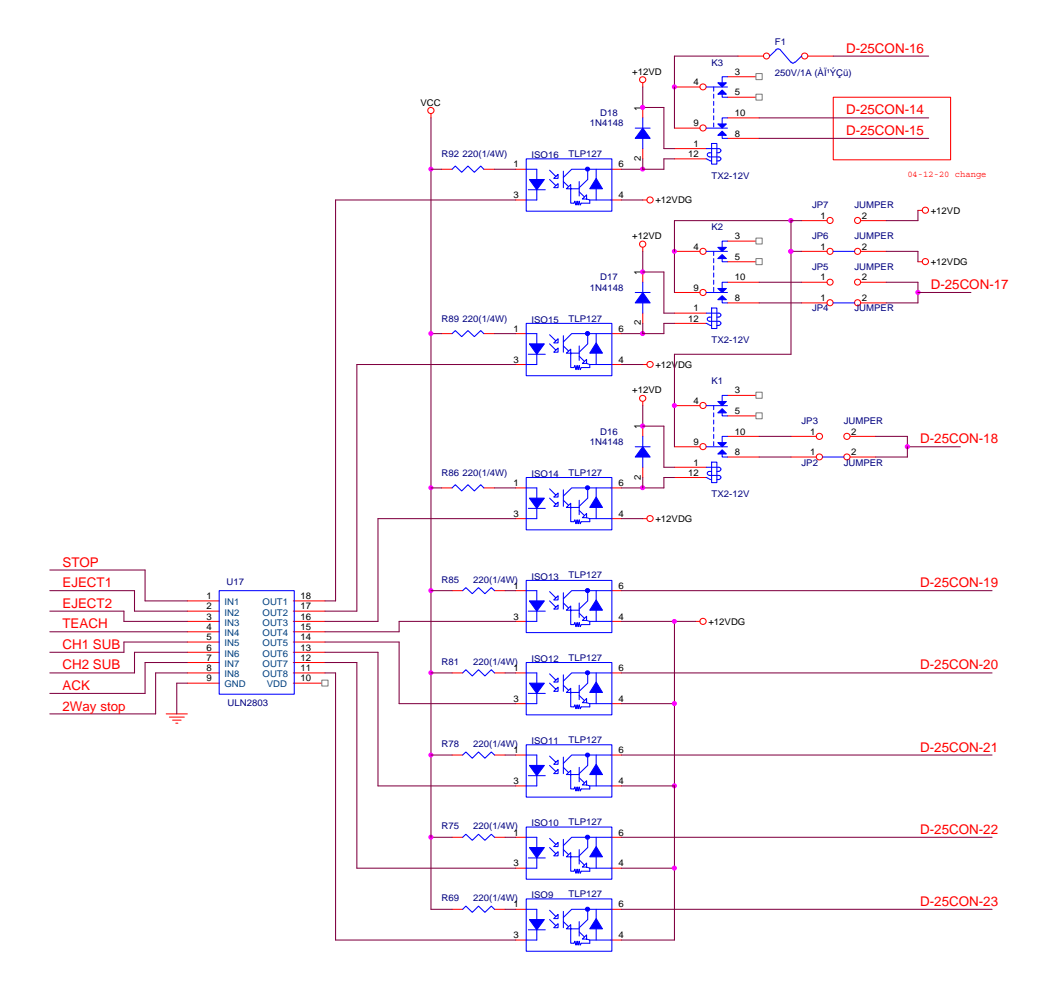

#### **DIN SUB25P assignment**

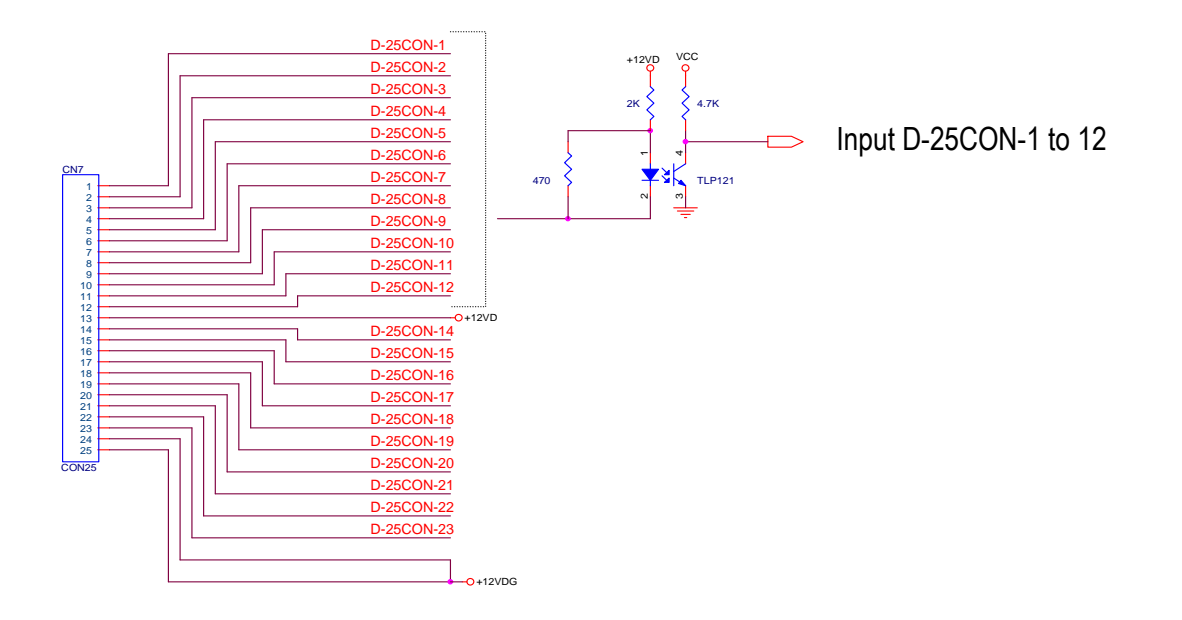

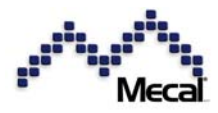

Eject output employs the relay. It is set as normally open as default. Change the dip Switch position to switch it to the normally close,

|     |                  | 1                     | a surrelli  | JP2 |
|-----|------------------|-----------------------|-------------|-----|
| JP2 | CH2 eject N.O    |                       | Emme        | JP3 |
| JP3 | CH2 eject N.C    |                       |             | JP4 |
| JP4 | CH1 eject N.O    | circled position will |             | JP5 |
| JP5 | CH1 eject N.C    | be the default set    | 3           | JP6 |
| JP6 | Common is ground |                       | 11 RJ 242 A | JP/ |
| JP7 | Common is 12V    | ]                     |             |     |

#### Hint

If a big power is required, add an outer big relay [example: 200V 1A]

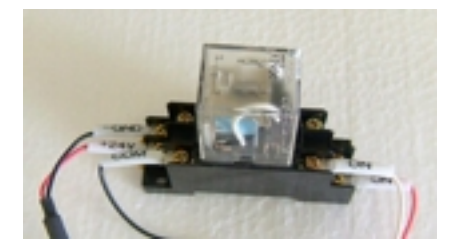

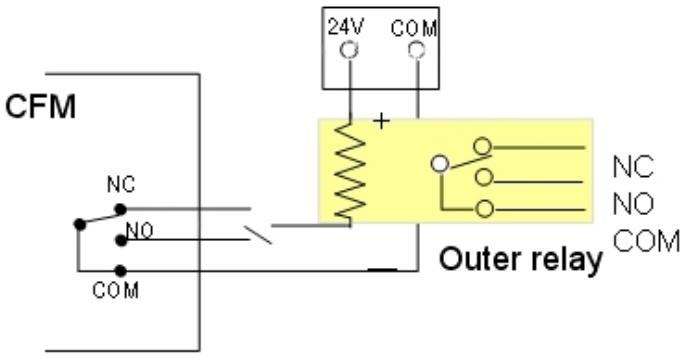

Outer Power

#### 3.4 Pro MX (PC monitor software)

| RS232C p | oin | assignment |
|----------|-----|------------|
|----------|-----|------------|

| CH1 | Function | CH2 | Function |             |                            |
|-----|----------|-----|----------|-------------|----------------------------|
| 1   | +18VDC   | 1   | NC       | Option      |                            |
| 2   | RxD      | 2   | RxD      |             | OFF ETHERNET - RS-232C CH2 |
| 3   | TxD      | 3   | TxD      |             | PORCE STREET, COM MAKEN    |
| 4   | +8VDC    | 4   | NC       |             |                            |
| 5   | GND      | 5   | GND      | The off     |                            |
| 6   | GND      | 6   | GND      | Les and     | Use our providing RS232C   |
| 7   | RTS      | 7   | RTS      | Female Male | cable only for PC program  |
| 8   | CTS      | 8   | CTS      | Pins Pins   | ProMX and Display MXD.     |
| 9   | Dongle   | 9   | NC       |             |                            |

#### Hint

If your RS232C cable has female connectors at both ends, put a gender changer for CFM-MXN side converting female to male pins

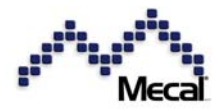

#### 3.5 Barcode Reader

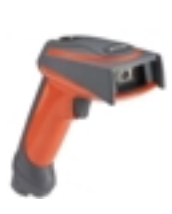

Code 39 read type. Both laser and infrared types are available. You can use it to read the program number for channel 1 and channel 2.

The bard code reader function will be expanded in the optional program for systematized control. For example, applicator & material numbers will be readout for central data control.

#### 3.6 Dongle key for mode protection

Option

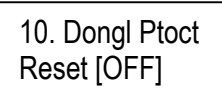

10. Dongl Ptotct

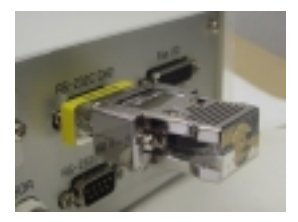

To protect modes from unwanted button touching, you can set the dongle key protection in Parameter. If

you set ON for Reset, E, TEACH or PASS, respective modes cannot be accessed unless the dongle key is inserted at the RS232C port.

| 10. | Dongl Ptoct |  |
|-----|-------------|--|
| PA  | r [OFF]     |  |

10. Dongl Ptoct TEACH [OFF]

10. Dongl Ptoct PASS [OFF]

ON, OFF

REV

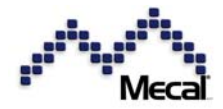

#### 3.7 Expanded system

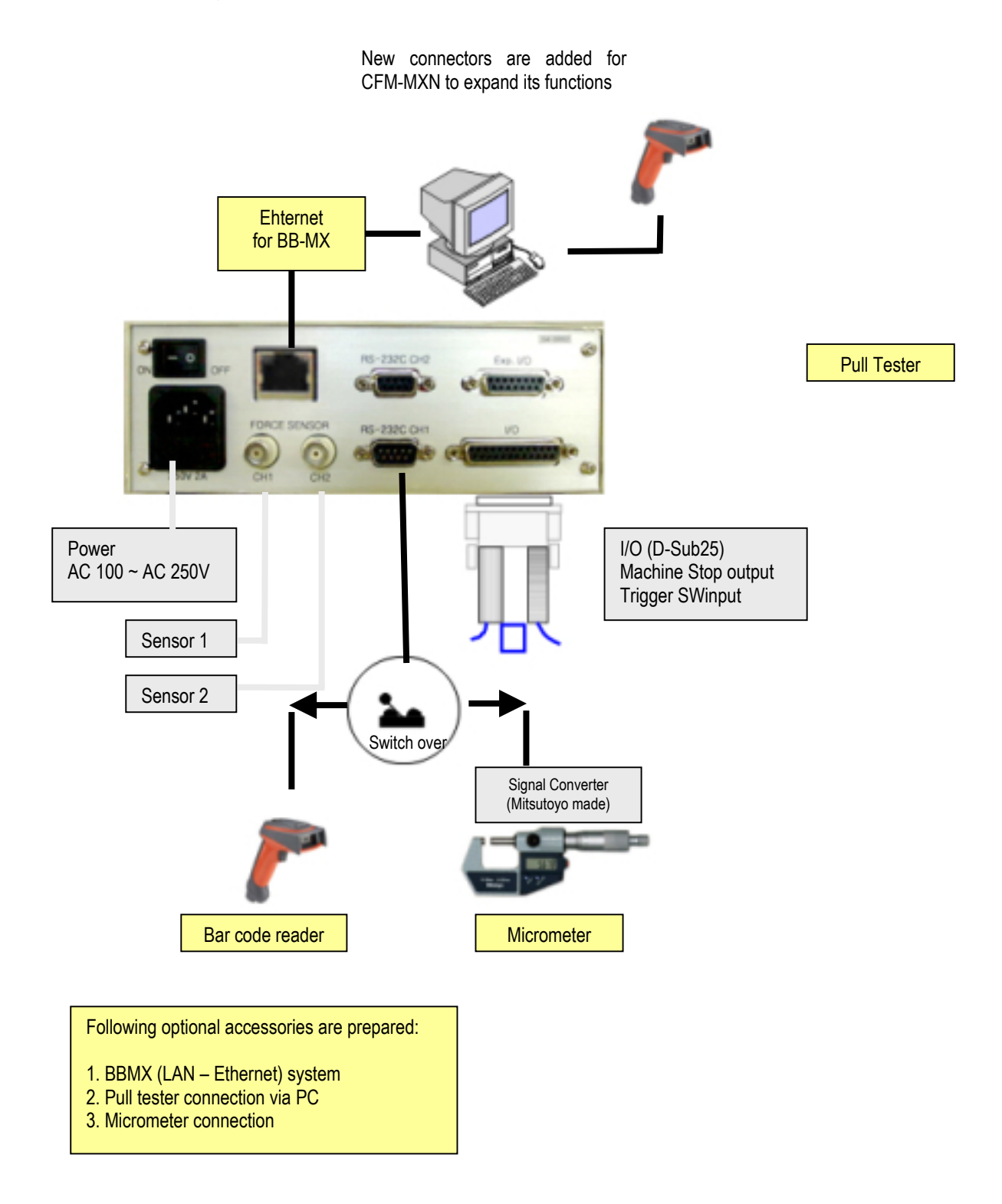

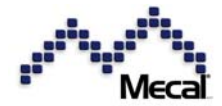

#### 4 Installation

#### 4.1 Set piezo sensor in the base plate

There are two ways for mounting the force sensor on the machine; sandwiching it by upper and lower base plates BMD and setting at the ram adaptor RMD. We recommend setting it in the RAM.

1<sup>st</sup> choice: RMD (Ram Measuring Device) 2<sup>nd</sup> choice: FMD (Frame Measuring Device) 3<sup>rd</sup> choice: BMD (Base Measuring Device)

- The sensor is sandwiched between the upper and lower plates. Try to place it as near as possible under the cutter force. The gap between the upper and lower plates will be 0.2 = 0.3 mm. The sensor location hole grinding will be finished with or better.
- 2. The sensor thickness of FTW20 is designed as  $4.00 \pm 0.01$  mm. The upper and lower base plates height is T = 10 mm. The sensor space height of T will be 3.96 ± 0.01 mm to receive a full crimp force.

#### Sensor Pre-loading

Apply pre-load force to fasten the sensor. The force sensor will output a linear voltage from small to high force level.

[Preloading work]

#### Hint

After pre-loading, the percentage (example: 15%) will slowly drop to return to zero (0.0%). Do not mind of it. Do not try to add another force.

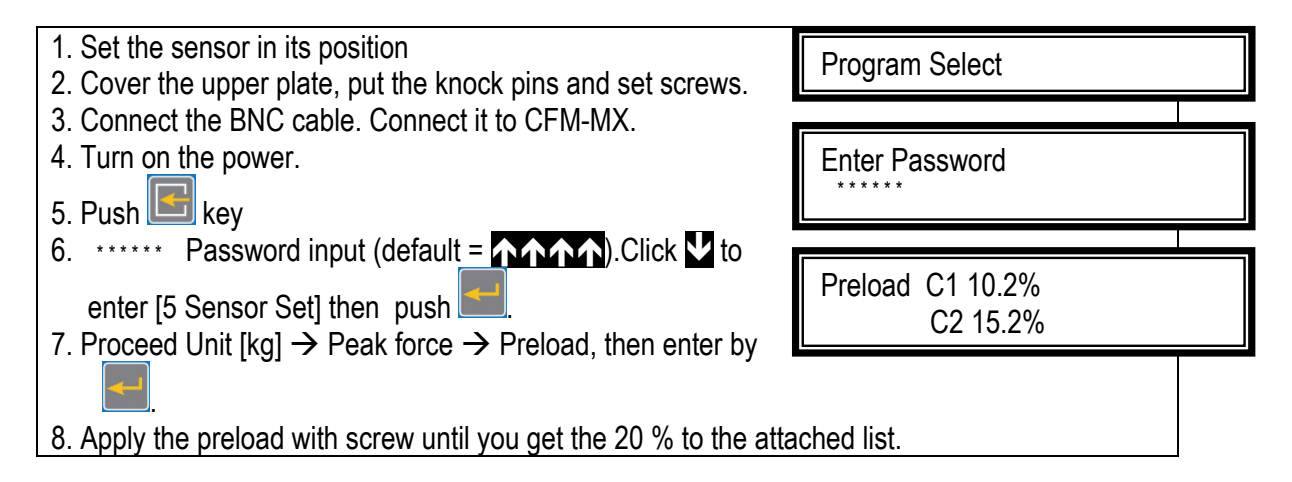

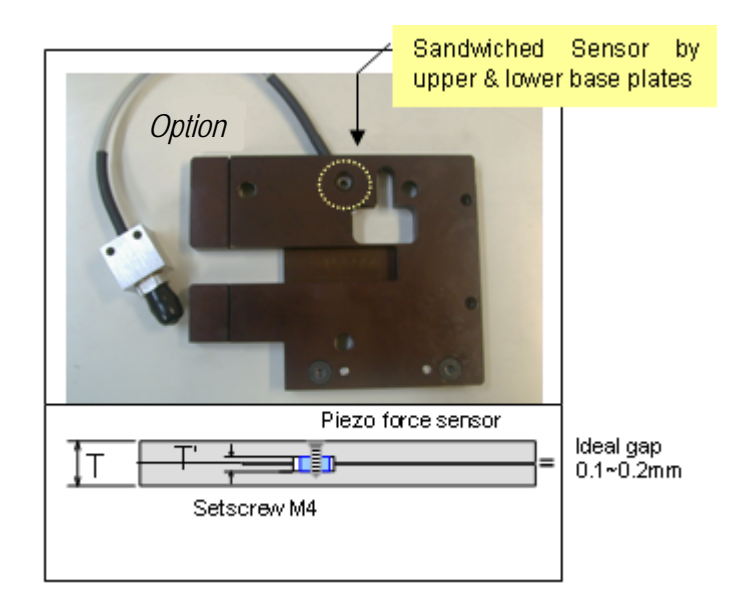

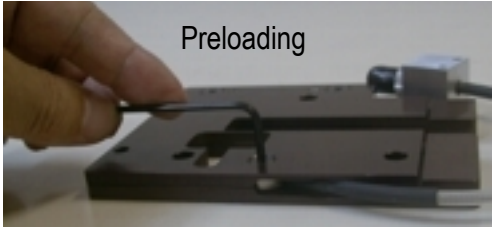

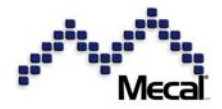

4.2 Set piezo sensor in the ram adaptor

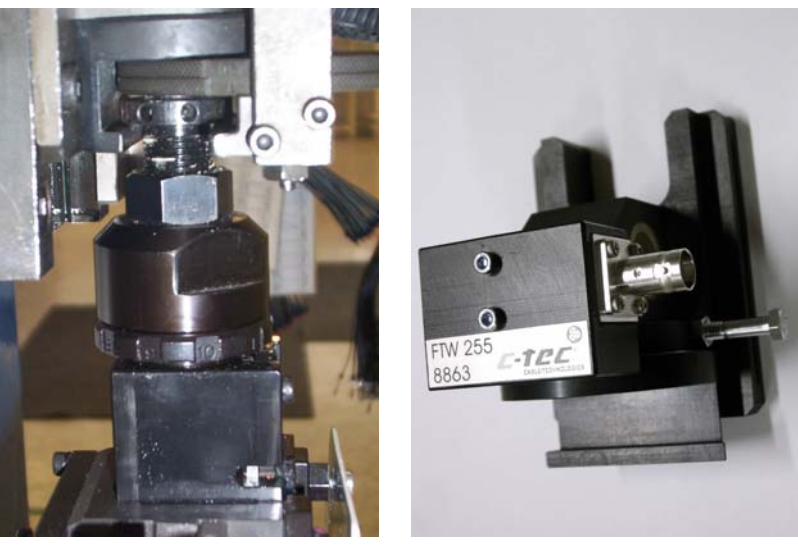

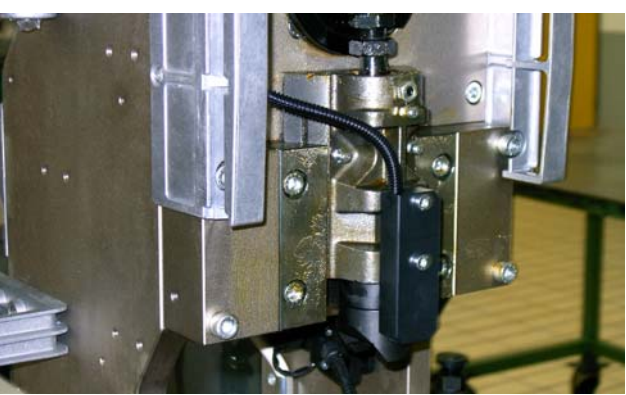

#### 4.3 Set piezo sensor on the press column

- 1. Find a flat surface on the right position of the machine wall.
- 2. Drill a hole and tap it with provided M6. Be careful not to damage the oil pipe or other machine parts inside the wall.
- 3. Scratch off the paint on the surface for good fit with the sensor.
- 4. Set the sensor at straight vertically, and fasten it with M6 screw with full strength.
- 5. Connect the cable and BNC cable between the sensor and the CFM-MXN unit.

Sensor cable is relayed to BNC-BNC cable for CFM unit

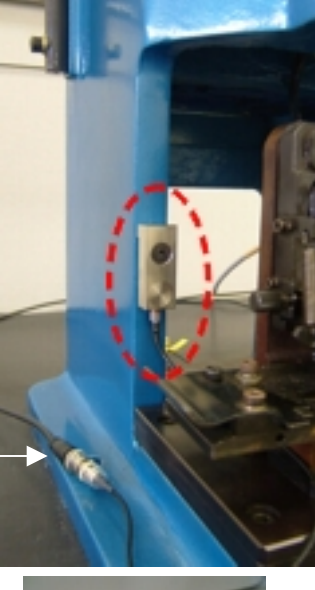

Sensor and connection cable

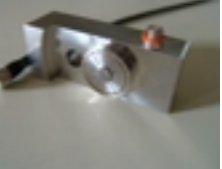

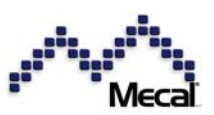

Trigger switch

#### 4.4 Set the trigger switch

If you select the Trigger by switch in the parameter, you have to connect the switch on the machine side to detect the ram bottom at its lower dead point.

#### Hint

If you should select Trigger by AUTO, there is no need to set the switch.

#### Remarks

"Trigger Error alarm"

If the switch is defective or sensing gap is too wide, CFM-MXN will show this alarm and stop the machine after crimping.

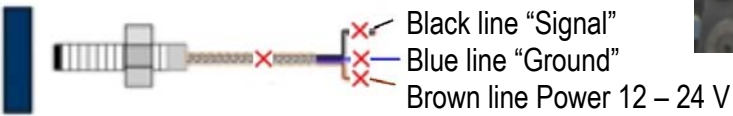

## Hint

Sensor will turn ON when the ram approaches the lower dead center. Make sure that the holder plate is firmly set, and the sensor is close enough toward Ram (shorter than 2 mm)

#### Check

5.1

Check gap and connection of wire

#### 5 Communication setup

| #  | Function     | I/O | Wire color/Function  |
|----|--------------|-----|----------------------|
| 01 | Ext. reset   | in  | ORG w. BLCK dot      |
| 02 | Ext. teach   | in  | ORG w. RED dot       |
| 03 | Ext. bypass  | in  | YLW w. BLCK dot      |
| 04 | Remote/Local | in  | YLW w. RED dot       |
| 24 | 0V           |     | YLW w. RED dots (3)  |
| 25 | 0V           |     | GRN w. BLCK dots (3) |
| 20 | ~            |     |                      |

Remote Control (Error resetting, Bypassing, Teaching)

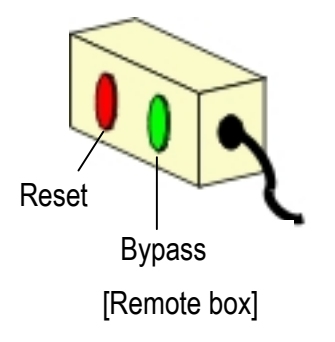

For remote reset, connect 01 and 24.

For remote bypass, connect 04 & 24 then connect 03 & 24.

For remote teach, connect 04 & 24 and connect 02 & 24 then input program numbers for channel 1 and channel 2 respectively. Normally we recommend making a PLC program for this purpose. (See page 16)

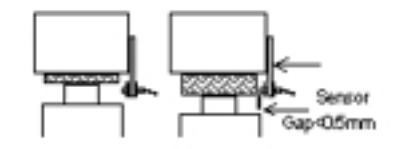

RAM UP

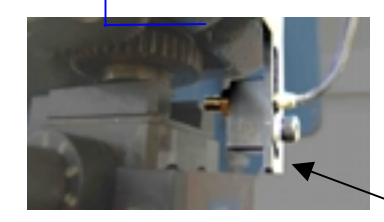

RAM DOWN

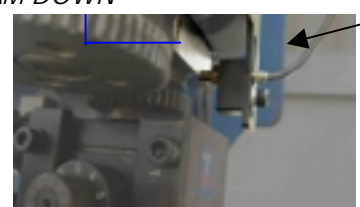

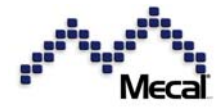

#### 5.2 Remote Teach and Program Selection

- Program number selection with digital I/O is available only when remote control is ON. (PL 04)
- Program number selection with digital I/O is available only at the teach in mode.
- When the external teach becomes ON, CFM-MX shows following display. After a new program number is transferred via DIO the "XX" part shows it.

| C1 | Prog. No | ХХ |
|----|----------|----|
| C2 | Prog. No | XX |

- The program number is sent by D0 ~ D4 in binary mode.
- If the program number is set to "0", then the channel is disabled. No control is available.
- If the program number is set to "31", then the channel does not accept a new teach, and keeps operations mode.

[Sequence of remote teaching]

| 01 | Remote signal ON from Press (PIN 4)      | 08 | Press will output the STROBE signal     |
|----|------------------------------------------|----|-----------------------------------------|
| 02 | Teach signal ON from press (PIN 2)       | 09 | FM-MX will read-in the program number 1 |
| 03 | CFM will output TEACH signal ON (PIN 19) | 10 | Sampling                                |
| 04 | Press will set the program number of     | 11 | CFM-MX will drop the teach-in signal    |
|    | channel 1 (PIN 7-12)                     |    |                                         |
| 05 | Press will output the STROBE signal      | 12 | Press will drop the teach signal        |
| 06 | CFM-MX will read-in the program number   | 13 | CFM will change to OPE mode             |
| 07 | Press will set the program number of     |    |                                         |
|    | channel 2                                |    |                                         |

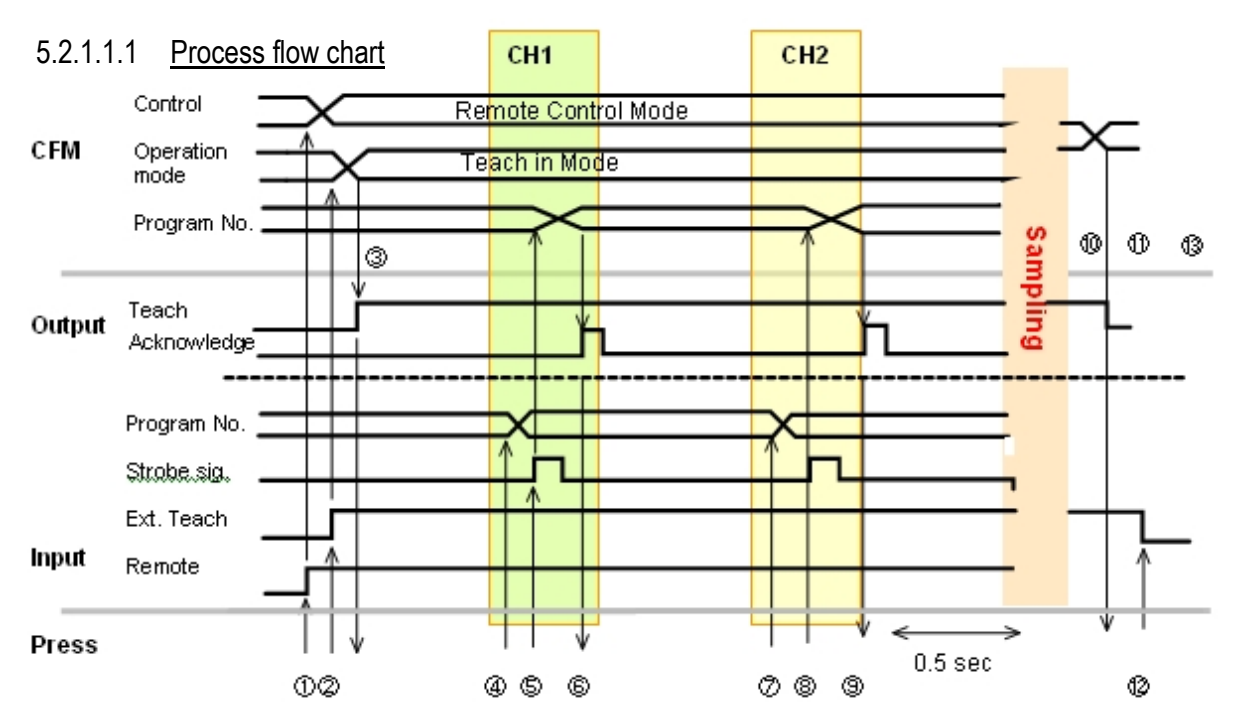

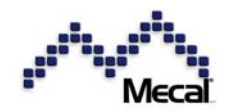

#### 5.3 **ProMX installation**

The ProMX is convenient PC software to monitor and control CFM-MXN.

#### **Preparation**

- 1. PC with Windows XP, Windows 2000
- 2. Install the program via attached CD-ROM. Click the Setup.exe file and installation starts automatically.
- The RX232C connection cable is not the standard. Use only ours between CFM-MX RS232C CH2 and PC.
- 4. Run the program ProMX.

#### Run the software

| <b>n</b>                                                                                                    |                                  |                                            |
|----------------------------------------------------------------------------------------------------|----------------------------------|--------------------------------------------|
| De Develo See Gran Bib<br>Machine Rill 01 2 Lucia OPE PAR RASS TA                                                                                                    | 0 91 + (490) ko-206pt/85-2.ps2   | Port COMMON IN                             |
| Prog No. 87                                                                                                    | Prog Na. 00<br>Massand<br>Magnet | OK Carcel                                  |
|                                                                                                    | Councile —                       | Set the right port No. and speed ratio.    |
|                                                                                                    |                                  | 9. Serial Comm                             |
|                                                                                                    |                                  | 9. Serial Comm<br><u>RS232C [OFF]</u> → ON |
| Diff Diff <thdif< th=""> Diff <thdiff< th=""> Di</thdiff<></thdif<> |                                  | <u></u>                                    |
| 1                                                                                                    | 2                                |                                            |

Select RS232C [ON] and the same speed ratio as PC. Then click Log On to start monitor. The color will change to red.

#### Hint

For all operation of ProMX, refer to the manual of ProMX.

#### 6 Operation Start

#### 6.1 Power ON

Turn on the power switch at the rear panel. The program version number appears first. Then it turn to the operation mode.

You can connect 100V ~ 220V freely and safely.

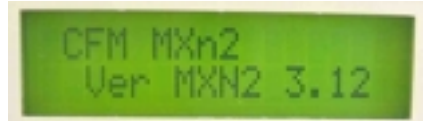

MXN2 / program version 3.12

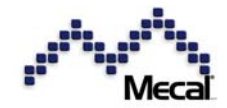

#### Hint

Popular errors you may find at power ON are:

- 1. [Sensor Error] when the sensor power (24VDC) is missing. Check connection of the sensor.
- [CPU error] at CPU trouble. Try to initialize parameters by depressing button while the power switch is turned ON. Don't forget to insert Dongle!!!
- 3. [System error] alarms at circuit trouble. Try to initialize

parameters by depressing button while the power switch is turned ON. Don't forget to insert Dongle!!!

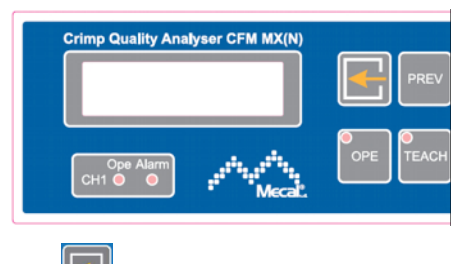

Push button while pushing power switch.

LOFE

6.2 Call right program No. for CH1 & CH2 suitable for current combination of wire, Terminal and applicator.

#### Program number selection

Whenever you change combination of wire, connector and applicator, CFM controller draws different force curves. Therefore, the system must keep the best-fit conditions in the memory per combination. This is the program number.

| Push button to enter Prog. Selection and push button to process it.<br>Push or to select the right channel (not needed for MX10N) Press to enable program selection             | Pro9 Select                         |
|----------------------------------------------------------------------------------------------------|-------------------------------------|
| Push or vou want button to select the program number you want push to set it.                                                                                                   | C1 Prog Select 2<br>C1 Prog No.[ 1] |
| Push or button to move to C2 (channel 2) push button and do the same as for channel 1.                                                                                          | Prog Select<br>C2 Prog No.[ 3]      |
| You can select from program 1 to 30. Also, you can select <b>OFF</b> . Once you select OFF, this channel is disabled. Note: both channels can't be set to OFF at the same time. | Prog Select<br>C2 Prog No.[OFF]     |
| #1 when you cannot enter the Program selection mode with                                                                                                    | <u>button (!?):</u>                 |
| The dongle protection is "ON" in the parameter mode. You can however not enter parameter mode to change it for "OFF".                                                           | 10. Dongl Protet                    |

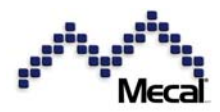

Enter de dongle and push 🛅 button.

Enter the parameter mode form the PC program, Pro-MX

#### #2 What parameters are included in the program number?

Except common parameters, all characteristic conditions of each measurement group will be set in a program number depending on combination of connector, wire and applicator. Even if the same connector and wire are crimped, a different program number can be set when a different applicator is used.

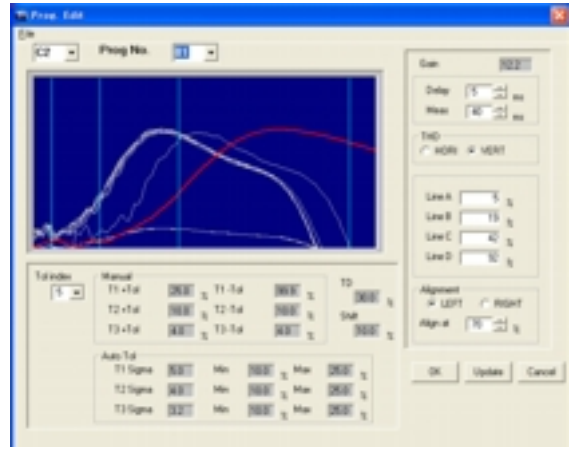

#### 6.3 Teach in a reference force curve

Push **TEACH** button to make CFM unit learn the reference force curve, by which next coming data will be compared and judged

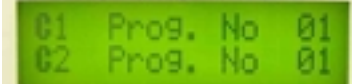

Gain value is the amplification level of sensor signal

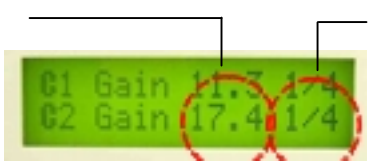

Start crimp  $(1/4...2/4...3/4...4/4 \rightarrow \text{complete})$  to form the reference curve.

#### Teach Start (normal)

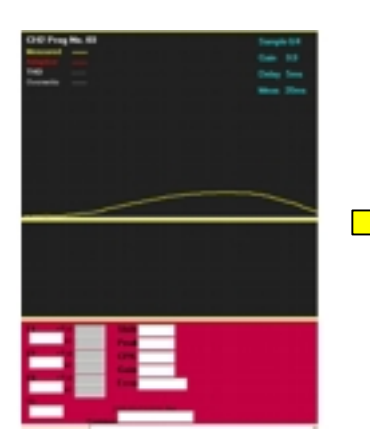

Start with raw force curve. Gain level 9.9, Trigger delay 5ms & Measure time 20ms

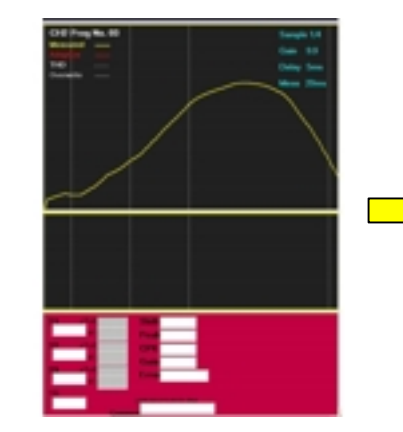

Take sample pieces 1/4 to 4/4. They should be all good crimp and average for the reference.

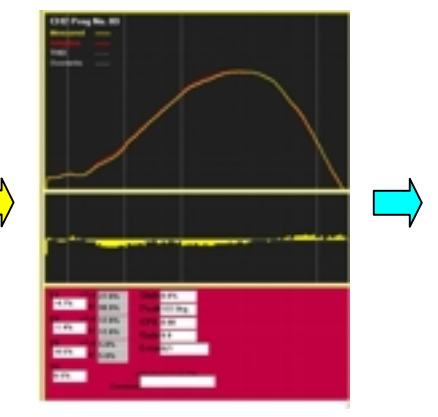

Teach-in completes and operation (control mode) starts.

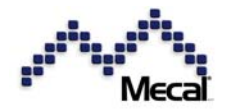

#### # 3 When do you need Teach-in?

When you change the applicator or material (connector and cable), you have to teach the reference force curve to CFM-MXN. When you call the old program number, we recommend you to execute Teach-in. Because the shape of force curve may be different slightly at relocation of the applicator, it should be refreshed by a new teach-in.

#### **Troubles in Teaching**

#### Why does "Teach-in error" happen?

If there should be a big force difference among teach-in pieces, CFM-MXN will alarm "Teach Error". The CFM system has internally the tolerance for teaching samples.

[Typical Teach Errors]

System does not enter TEACH mode

Check Parameter # 10 Dongle Protection. Perhaps TEACH is set to [ON]. If yes use Dongle and press **TIN** button.

TEACH does not start after crimping

[Automatic trigger mode] Perhaps Noise level is too high. Change it from 15 downward step by step. [Manual trigger mode] Set the Parameter #8.system Trigger Error [ON]. Check the gap between sensor and ram (< 2mm) and the connection.

Teach starts but get Error soon.

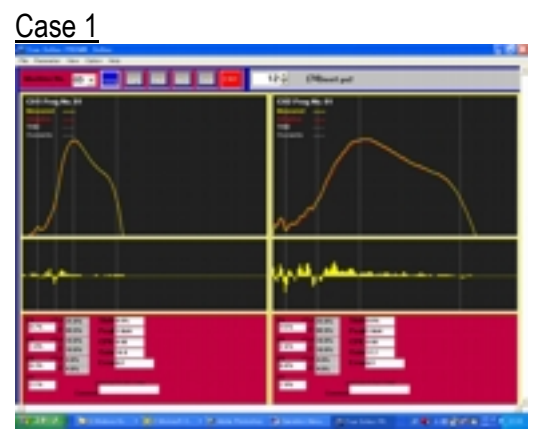

Ch1 (left): Measurement time is too long

[Switch Trigger] The measurement time is too long and data accuracy is down. Set parameter #6 Teach In Auto Meas. [ON], then a suitable size of force curve will appear.

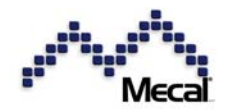

#### Case 2

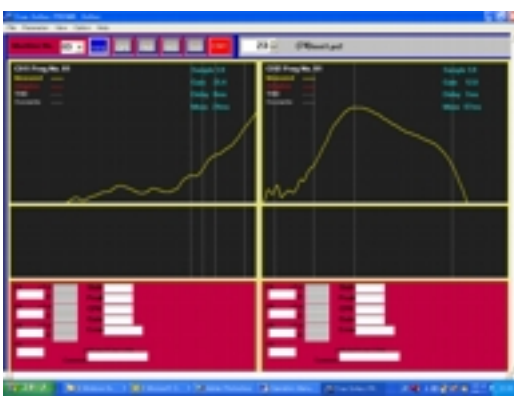

CH1 (left): Measurement is too short

[Switch Trigger] The measurement time is too short and areas defined by threshold lines (A, B, C & D vertical one) are too tight.

Case 3

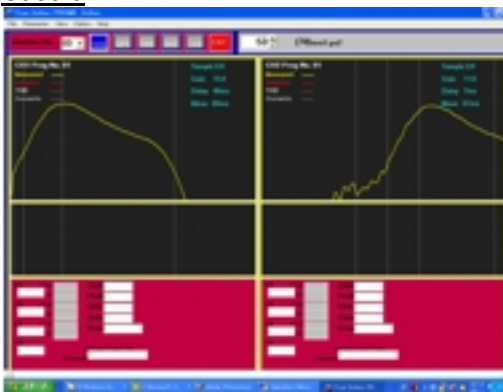

CH1 (left): Delay time too long and AB lines narrow

[Switch Trigger] The trigger delay time is too long. Also, the A-B area is too narrow.

#### <u>Case 4</u>

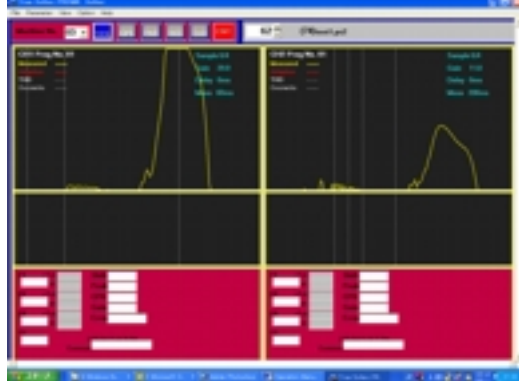

CH1 (left) Base plates setting is not rigid enough. The noise level is too low.

If the press force should be "soft" due to poor fixing of applicator or not clean base plate, curve jumps up & down. Also, if the noise level should be set at very low level, CFM will detect signal noise as a signal, causing unstable data capturing.

#### <u>Case 5</u>

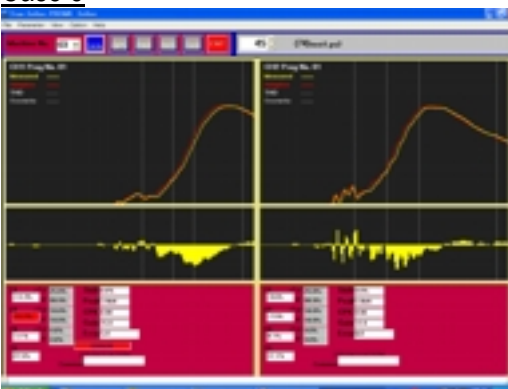

#### CH1 (left): Peak alignment is missing

Normally the peak alignment is necessary to align force curves. Without it, the curve may shift right or left a little. Also, even if it should be set, for example, at 30% of the RIGHT, the CH1 curve is missing the right half and eventually the peak alignment is not effective at all.

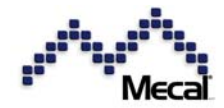

And check the machine and material side, too.

- Check if the set tolerance is too tight?
- Check if machine condition is bad (wire location, terminal location)?
- Check if the application is infirmly?
- Check if the terminal and wire combination is adequate?

#### 7 Operation

7.1 T1, T2 and T3 area control

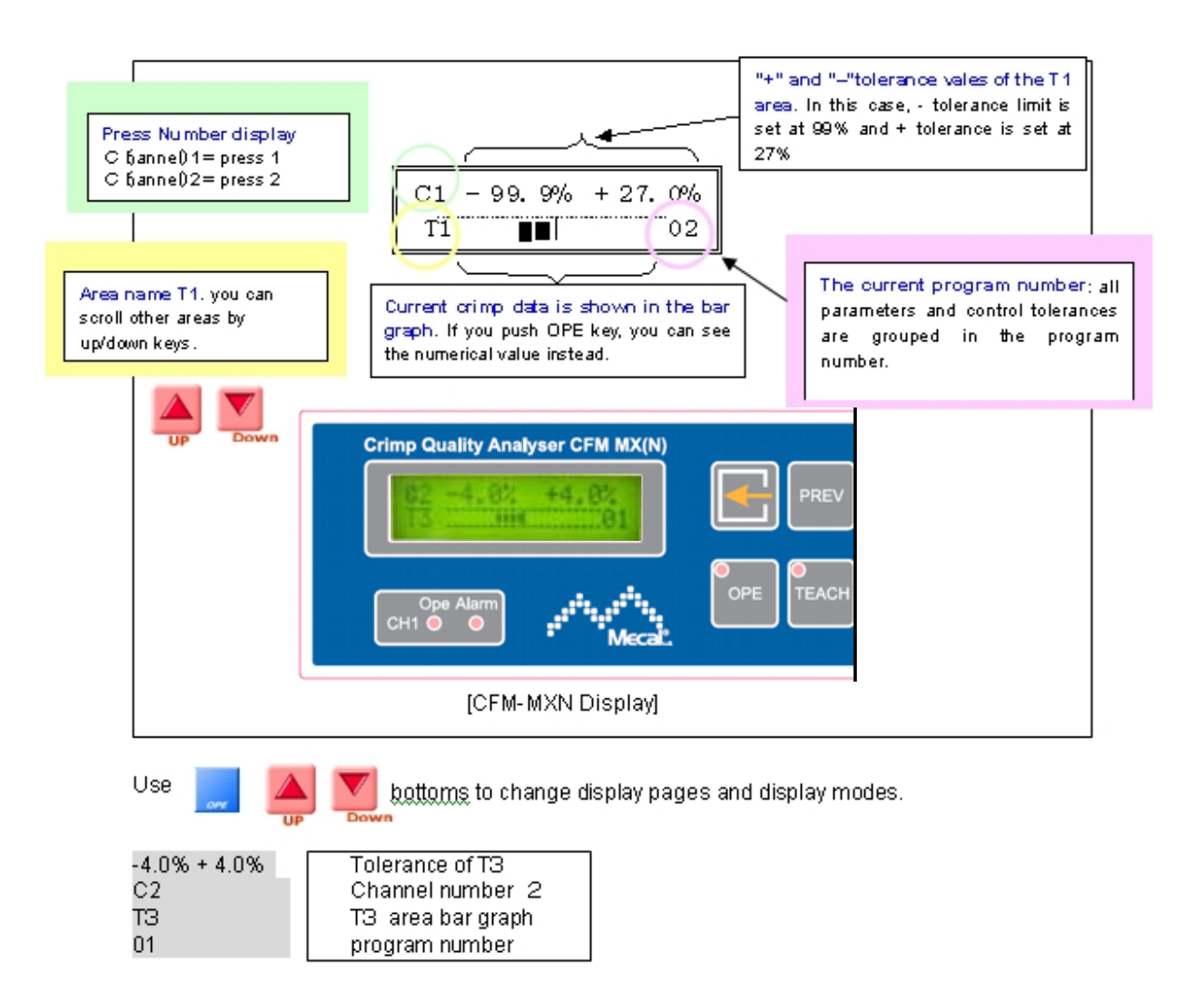

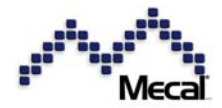

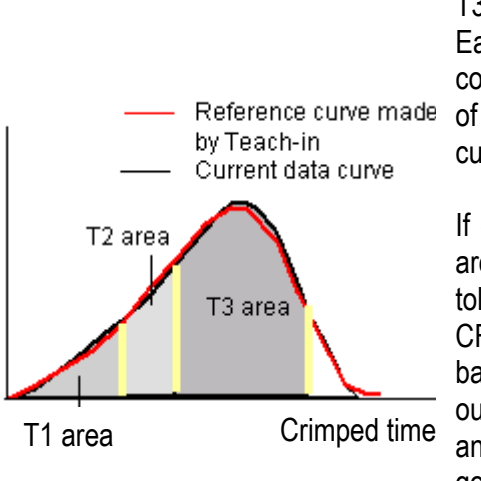

The data curve is divided to T1, T2 & T3 areas. Each area is compared with those of the reference curve.

If one or more areas are out of the tolerance range, CFM will judge it as a bad crimp. It will output a stop signal and eject it as no good.

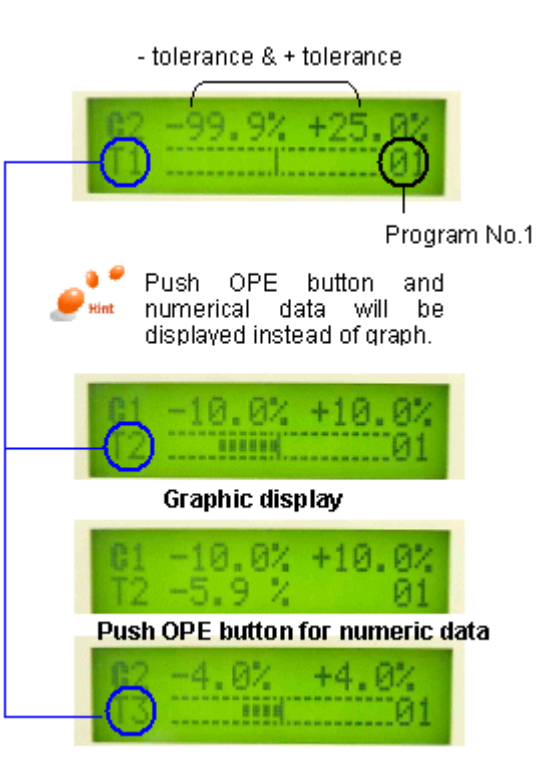

7.2 TD Control

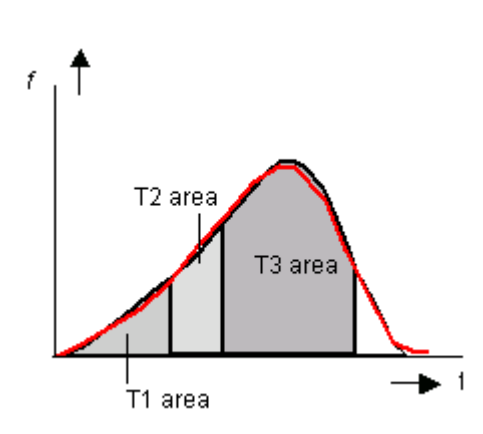

TD = |T1| + |T2| + |T3|

TD is the absolute sum of differences from reference curve.

If T1 = -10.0 %, T2 = -12.5 % and T3 = -2.90 % the TD is 25.4%

For example, a small short feed error is likely to show "faint" errors for all T1 to T3. They are all still within the tolerance.

However, if we should add up their absolute values, we can detect such an error. It is the TD error.

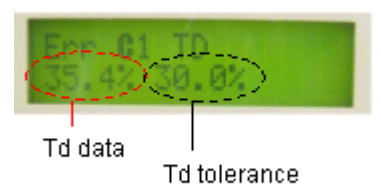

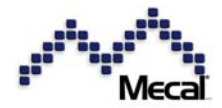

#### 7.3 Peak Monitor, Gain Monitor

When crimping starts, force curve is generated.

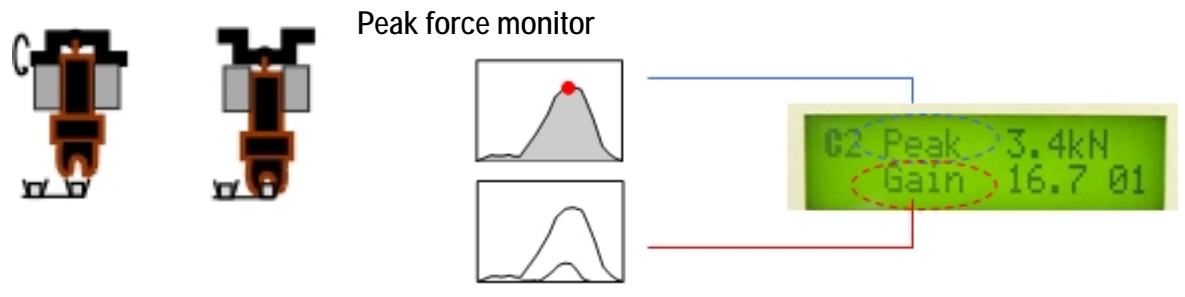

Normally original force level is too low. It is amplified to a suitable level. This amplification ratio is called as <u>Gain</u>. Normal gain is between 5 and 15

#### 7.4 Shift Control, CPK Monitor

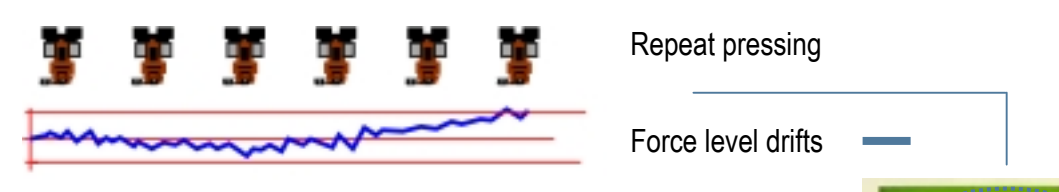

Press force may drift due to thermal or other mechanical causes. It is compensated normally and such a drift level is controlled as "Shift". Normal machines show  $\sim$ +/- 3%. Tolerance set +/- 10%

*CPK* is a statistical index to show the production capability. The CFM calculates CPK based on the T2 area data.

#### 7.5 Data Errors; Overload, Underload, Shift Error, No Data Error

Error happening at power ON. Check possible trouble causes and consult maker

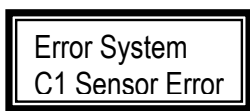

What's happened? Channel sensor is faulty.

Check if the sensor cable is removed or sensor cable is broken. Check sensor, perhaps to much force has damaged the crystal.

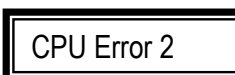

What's happened? CPU error happens.

External influence such as noise has interfered CPU or memories. The initialization of system is necessary.

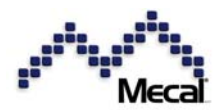

#### button to reset the error and check possible causes. Error messages and advises: Push Data error - C: Channel No. Error area (T1, T2, T3 or TD) Error C1 T1 TOL set data -25.2/-21.0%

Hint

Before reset of the error, check the product, which is judged as error carefully.

Error data

If judgment error taking "good" product for "bad" one should occur often, check condition of • machine, terminal and wire carefully. If all are okay, then set one-step rougher tolerance number.

Error C1 OverLoad

*Overload:* more than +40% change from the teach-in force level Underload: less than -40% changes from the teach-in force level.

What's happened? Over (or Under) load error happened. Analysis

Very big force change has happened. Check if double terminals, crimp level change, no wire or no terminal, crimper error was happened. This is very dangerous error. Check carefully before resetting.

Error C1 shift -10.5/10.0%

What's happened? Adaptive shift of force level has exceeded limit Analysis

CFM program is designed to compensate mild force level change due to machine's thermal elongation. But, old machine or improper

applicator positioning may cause bigger shift than the limit of +/- 10% (programmable). It may cause the

shift error. Check applicator setting and oil sticking at force sensor hole. Reset by the kev.

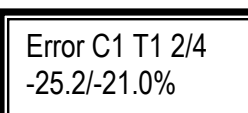

What's happened? Teach in data error

Analysis

While in teaching process, 2/4piece has been judged as out of tolerance. The teach-in tolerance is programmed in parameter #6 Teach-in. Check teach-in sample pieces quality. If they are okay, then

apply rougher tolerances (higher Tol. Index)

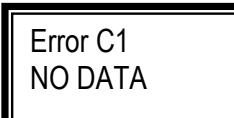

What's happened? No force signal is found

Analysis

When the trigger mode is set as "SWITCH", the system alarms this error at finding no force signal after the trigger switch. Check if there is

no terminal, manual pressing causing very weak pressing or wrong trigger sensor position. Reset by kev.

If "AUTO" trigger is set, the system cannot find crimp starting if no force is found. To prevent it normally automatic press is programmed to receive "good pulse" after crimping occurs. Set the parameters as EJECT pulse is output a "Good" crimp. The CFM does not output pulse at no-force. Eventually the press

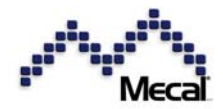

will avoid not force trouble. 7.6 What is data error?

Measurement employs the relative comparison system. Taking good samples to from a masterreference curve in Teaching, next coming crimp data are controlled in Operation mode.

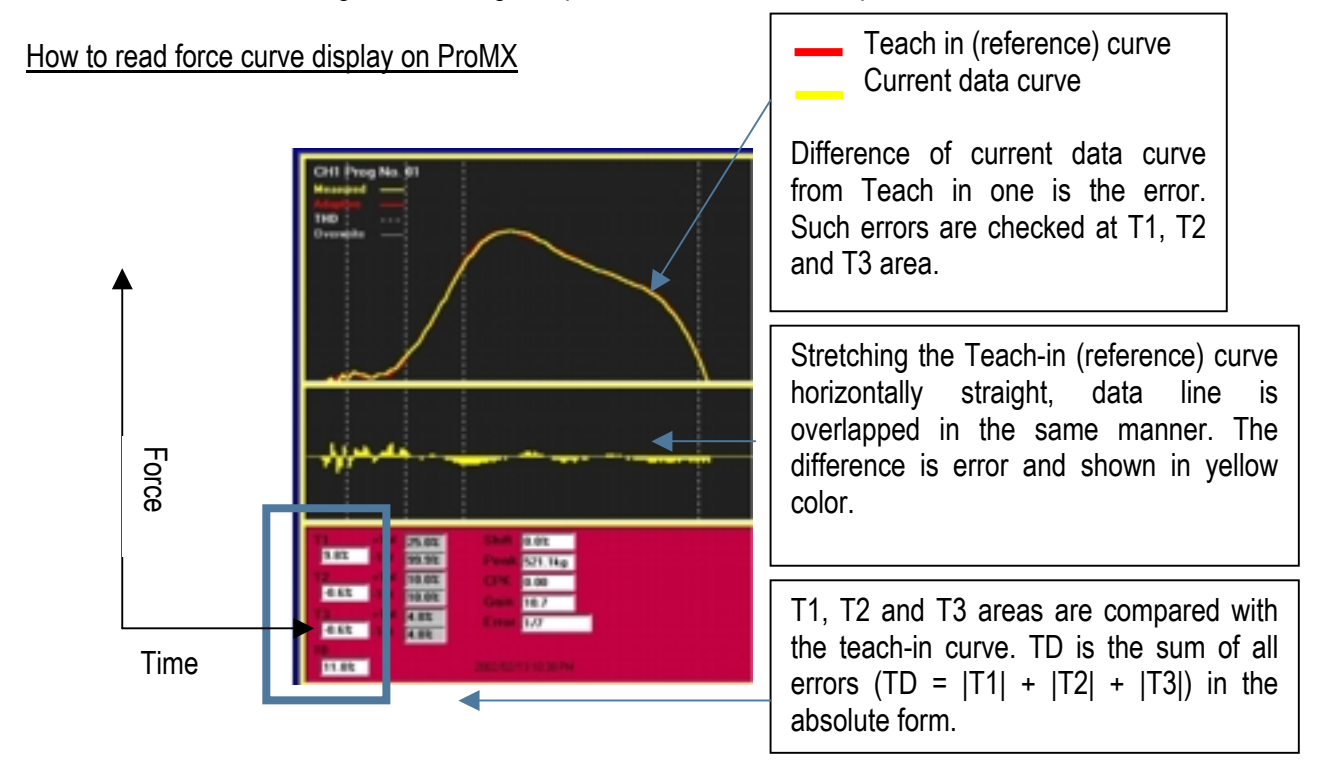

7.7 Data Errors and Defective Crimps (typical examples)

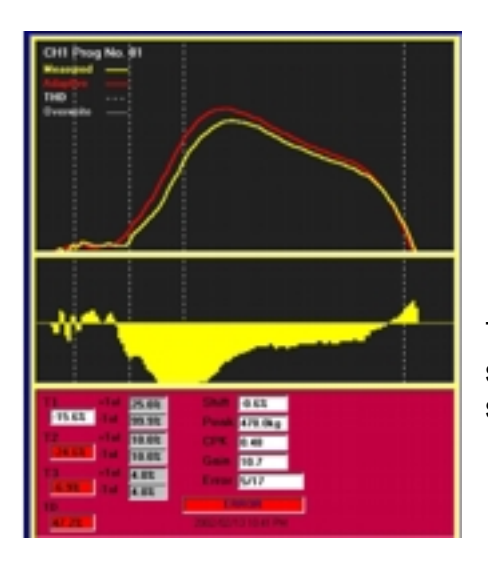

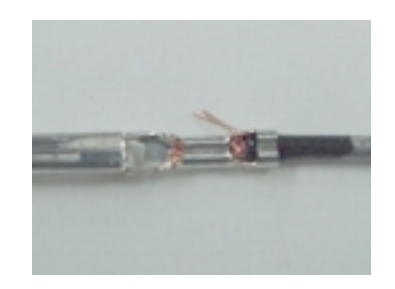

The error force curve drops for whole area normally. But, force shape does not distort so much. Similar curves appear at wire strands missing.

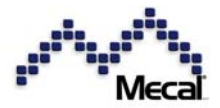

#### High insulation (0.5mm insulator inside crimp)

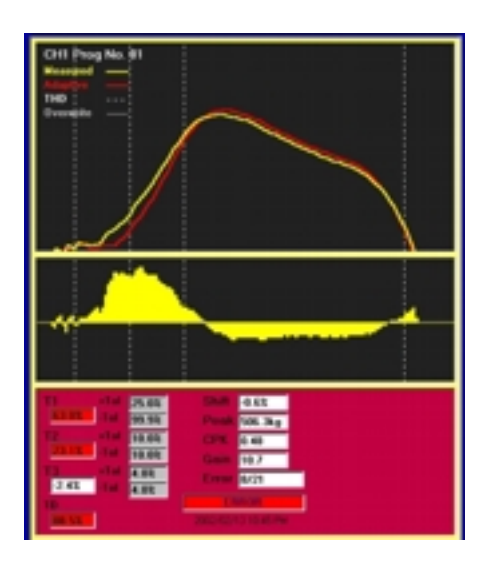

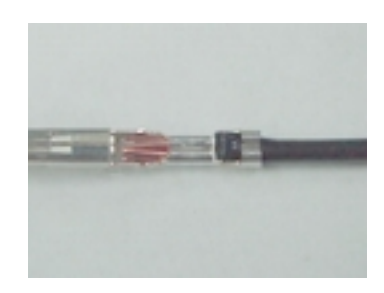

The peak level is normal but T1 or T2 area is abnormally high because conductor barrel has crimped the insulator together.

#### Insulation very high

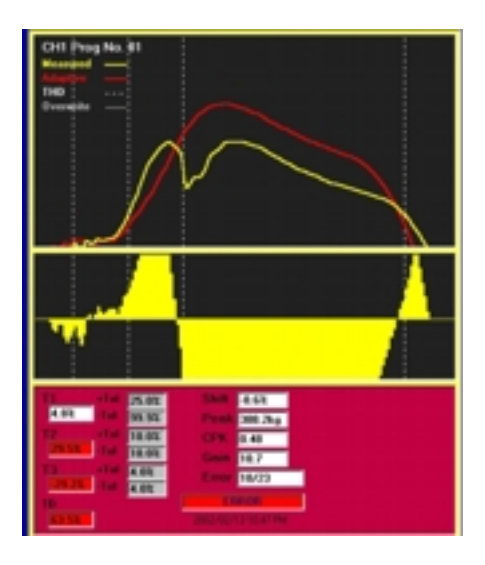

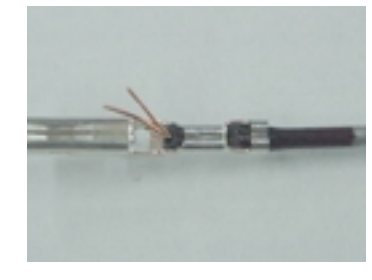

When the insulator enters crimp too much, the conductor barrel has broken strands before the lower dead point. So, the peak force drops drastically. This sudden change is clearly observed in the force curve.

#### Low Conductor (1mm)

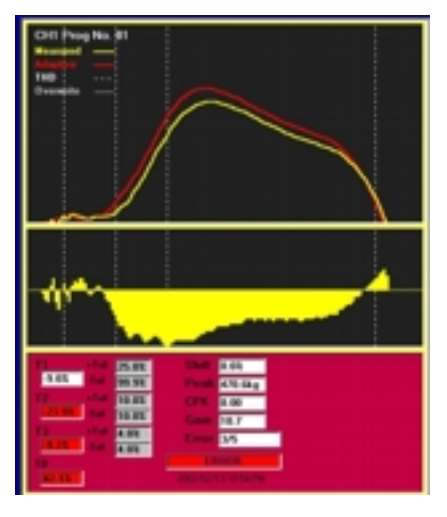

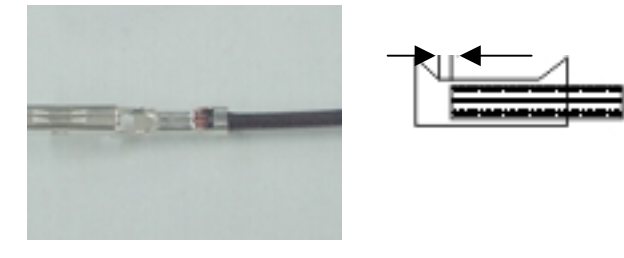

Low conductor of about 1mm behind the bell mouth forms a very identical but small force curve to the teach-in curve.

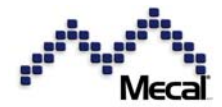

#### Wire strands "hanging"

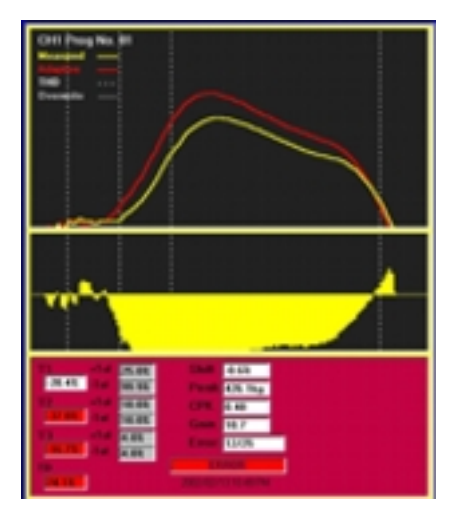

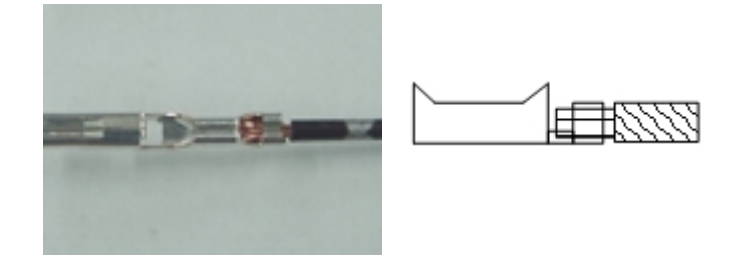

An extremely low strand is called as "hanging". The force curve drops very much.

#### Strands out and crimped on the barrel

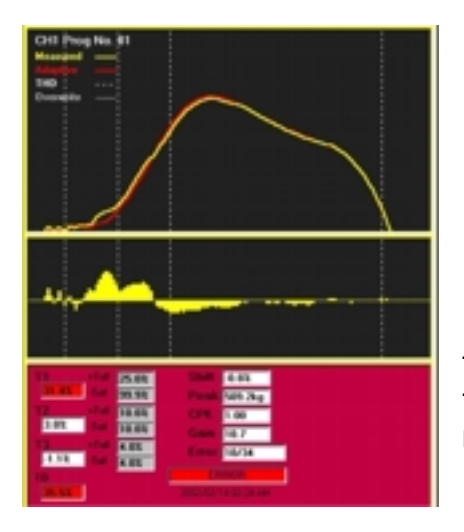

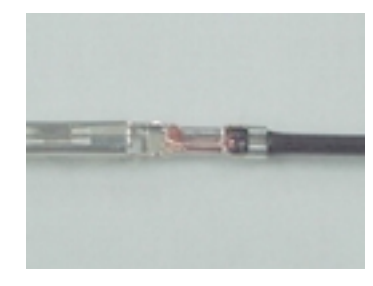

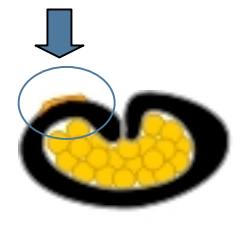

If the strands are coming out and crimped on the barrel, the total force doesn't change. Only crimp timing changes delicately. So, the start part of the force curve is higher a little. In the measurement area, T1 is high but T2 and T3 are normal.

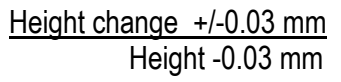

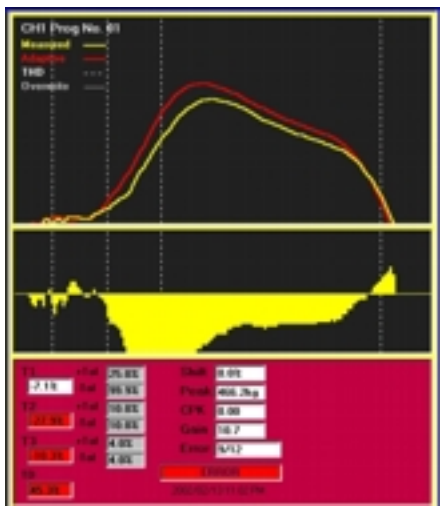

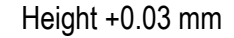

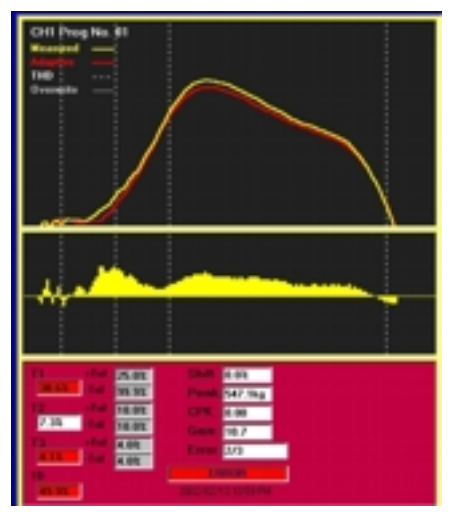

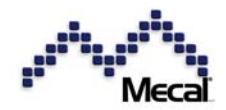

#### 7.8 Daily maintenances to increases detection sensitivity

Followings are typical examples of daily checkpoints. You can expect to reduce misjudgment very much if daily checks points are maintained well. Press, applicator, connector and wire must be conditioned well.

Example: Terminal is located at the center and wire is aligned stably.

Straight wire and position

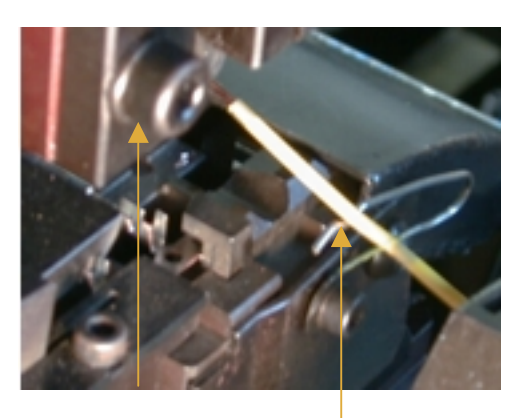

If good products data should vary too much, you have to set a rough tolerance eventually. Eventually bad crimp data will be kept inside this wide tolerance range. So, maintain daily check-points and keep machines & applicators clean and keep materials in normal condition. If not, you cannot expect a good effect by introducing CFM units.

Connector & Terminal relative location Terminal rolling, Bell mouths missing, Conductive barrel bottom out, etc will influence measuring data.

Terminal position

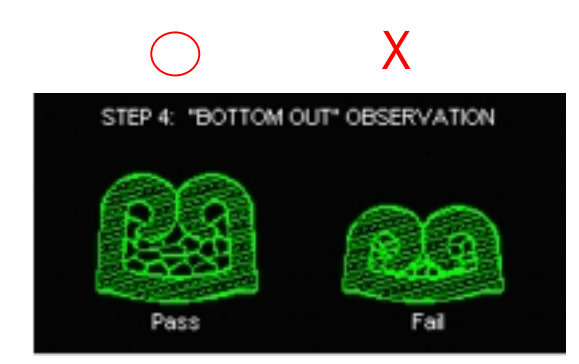

Bad crimp height and dull slide cutter cropping Terminal from the carrier may cause the barrel Bottom out. It is judged as bad crimp through Outlook seems okay.

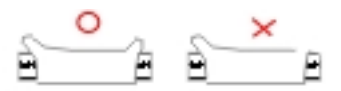

Unstable punching of small wires may miss one bell mouth. It will create a big force drop and result data error. This trouble happens at small connector crimping.

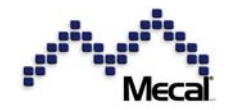

#### 8 Useful Parameters

#### 8.1 Tolerance change (1) call a different program number

To change tolerance for  $\pm$ T1,  $\pm$ T2,  $\pm$ T3, Td and Shift, call a suitable program number which contains the demanded tolerance number. (See tolerance table for details. 2 Tolerance in Parameter)

<u>Relation of [Channel] – [Program No.] – [Tolerance number] will be explained in the following ProMX display.</u>

[Channel] Sensor of press 1 is C1 (Channel 1) the sensor of press 2 is C2 (Channel 2) [Program No] 30 program numbers can be used for C1 and C2 respectively.

[Program Edit menu in ProMX]

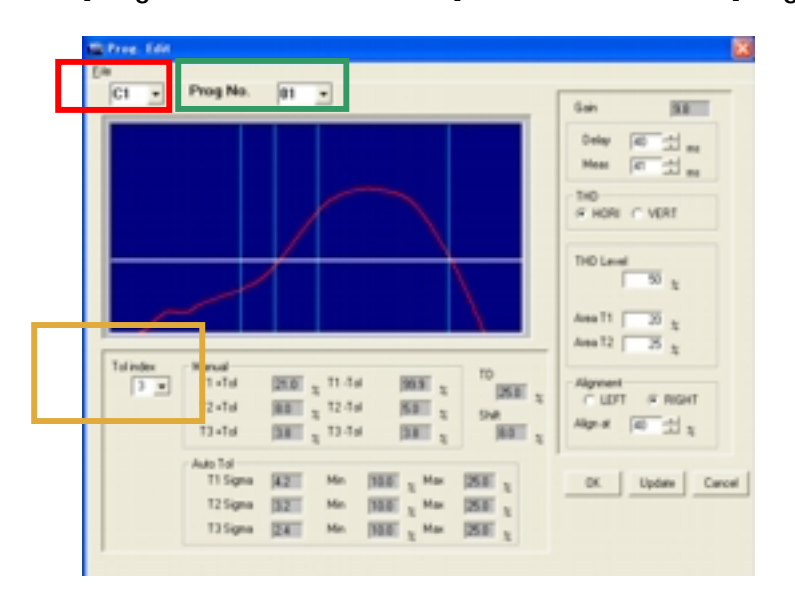

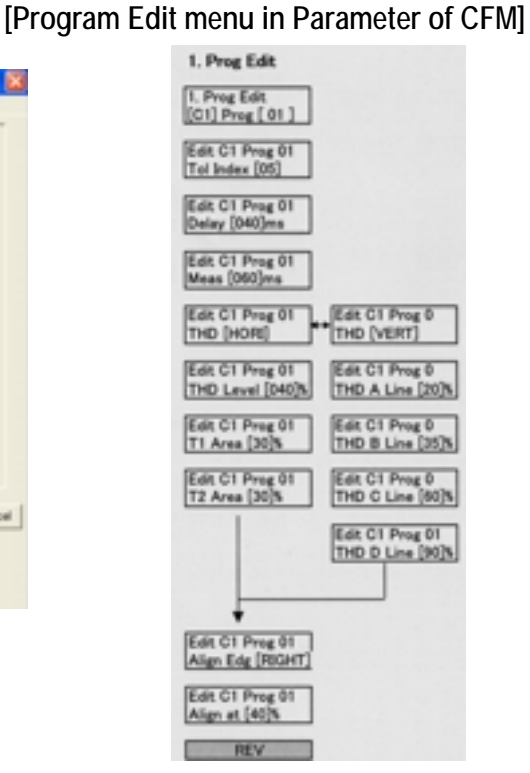

[Tolerance No]

All tolerance values are set in a tolerance number. There are total 20 patterns prepared in the tolerance table.

| Channel       | C1                                                                        |                   | •••         |
|---------------|---------------------------------------------------------------------------|-------------------|-------------|
| Program No.   | Prog. 1                                                                   | Prog 2<br>Prog 30 | Prog 3      |
| Tolerance No. | Tol No. 1<br>T1, T2, T3 & Td tol.<br>Shift limit value<br>Auto Tol values | Tol 2             | Tol 3Tol 20 |

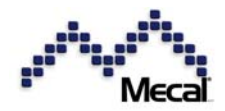

#### 8.2 Tolerance change (2) tolerance edit in the tolerance table

You can set a special tolerance value in the tolerance table. Enter the parameter mode and select [2. Tolerance]. Chose the [Tol. Index] (tolerance number) and set suitable values in the menu pages. No.1 to No.15 tolerance numbers have default values. No.1 is the tightest tolerance, No.5 is standard, No.7 is a little rough and No.15 is the roughest tolerance. From 16 to 20 are reserved for free programming by users.

| C          | Table tolerance [Manual set] |            |          |     |      |       |                       |
|------------|------------------------------|------------|----------|-----|------|-------|-----------------------|
| No. Manual |                              | al Tol. (% | Tol. (%) |     |      |       |                       |
|            |                              | +T1        | +T2      | +T3 | TD   | Shift |                       |
|            | 1                            | 17.0       | 6.0      | 2.0 | 25.0 | 8.0   |                       |
| Standard   | 2                            | 19.0       | 7.0      | 2.5 | 25.0 | 8.0   |                       |
| values are | 3                            | 21.0       | 8.0      | 3.0 | 25.0 | 8.0   | <=> Tight tolerance   |
| set before | 4                            | 23.0       | 9.0      | 3.5 | 30.0 | 8.0   | ·                     |
| delivery.  | 5                            | 25.0       | 10.0     | 4.0 | 30.0 | 10.0  | <── Standard          |
|            | 6                            | 26.0       | 11.0     | 4.5 | 30.0 | 10.0  |                       |
|            | 7                            | 27.0       | 12.0     | 5.0 | 30.0 | 10.0  | C Rough at little     |
|            | 8                            | 28.0       | 13.0     | 5.5 | 35.0 | 10.0  | C C                   |
|            | 9                            | 29.0       | 14.0     | 5.5 | 35.0 | 12.0  |                       |
|            | 10                           | 30.0       | 15.0     | 6.0 | 35.0 | 12.0  |                       |
|            | 11                           | 32.0       | 16.0     | 6.0 | 40.0 | 12.0  |                       |
|            | 12                           | 34.0       | 17.0     | 6.5 | 40.0 | 12.0  |                       |
|            | 13                           | 36.0       | 18.0     | 6.5 | 40.0 | 14.0  |                       |
|            | 14                           | 38.0       | 19.0     | 7.0 | 45.0 | 14.0  | <── Very rough        |
|            | 15                           | 40.0       | 20.0     | 8.0 | 50.0 | 14.0  |                       |
|            | 16                           |            |          |     |      |       |                       |
|            | 17                           |            |          |     |      |       | l<br>Free eat by year |
|            | 18                           |            |          |     |      |       | Free set by user      |
|            | 19                           |            |          |     |      |       | J                     |
|            | 20                           |            |          |     |      |       |                       |

#### [Tolerance Index table in ProMX]

| 😰 Tolerance                                                                                                    | × |
|----------------------------------------------------------------------------------------------------|---|
| Ele                                                                                                    |   |
| Tol index 3 -                                                                                                    |   |
| Manual<br>T1-Tai 200 날 x T1+Tai 200 날 x<br>T2-Tai 80 날 x T2+Tai 80 날 x<br>T3-Tai 40 날 x T3+Tai 40 날 x                                     |   |
| Shit TD 234 ± 2                                                                                                    |   |
| Auto Tol<br>T1 Sigma 42 소 Min 10.0 소 및 Max 25.0 소 및<br>T2 Sigma 32 소 Min 10.0 소 및 Max 25.0 소 및<br>T3 Sigma 24 소 Min 10.0 소 및 Max 25.0 소 및 |   |
| OK. Update Cancel                                                                                                    |   |

[Tolerance set in Parameter of CFM]

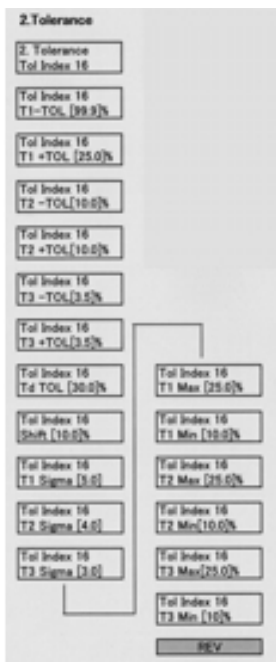

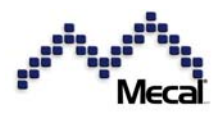

#### Auto tolerances

Calculating deviation of coming samples date in FIFO, standard deviation values at T1, T2 and T3 respectively are monitored. You can set a factor to multiply it and the standard deviation to form the + and – tolerance for T1, T2 or T3 respectively. The Min% and Max% are limits to prevent tolerance values go beyond the start level.

#### 8.3 Delay and Measurement time [Switch Trigger] [Auto Meas. [OFF]]

"Delay" will adjust the measurement start time. Set the trigger switch near at the RAM bottom position and finally adjust the start time by setting "Delay" time from 0 to 10ms. Longer "Delay" Time is not recommended. Set the measurement time from 15 to 150ms. Short measurement time will bet a large force curve and long time will get a small curve.

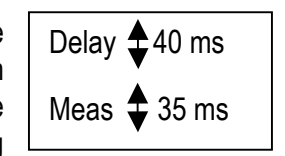

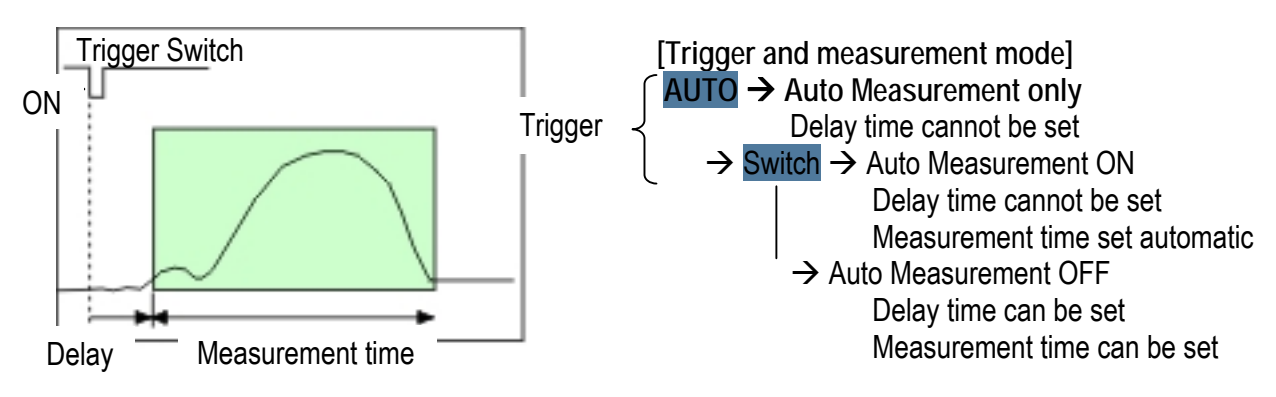

#### 8.4 Full curve and half curve measurement

Almost crimp data errors happen in the first half part of the crimp force when the crimper goes down and apply force to crimp wire strands and insulators with conductor and insulation barrels. And error will not happen when the crimper is to leave from the lower dead point. Therefore, if you want to control the error more precisely, select the "half-curve" measurement.

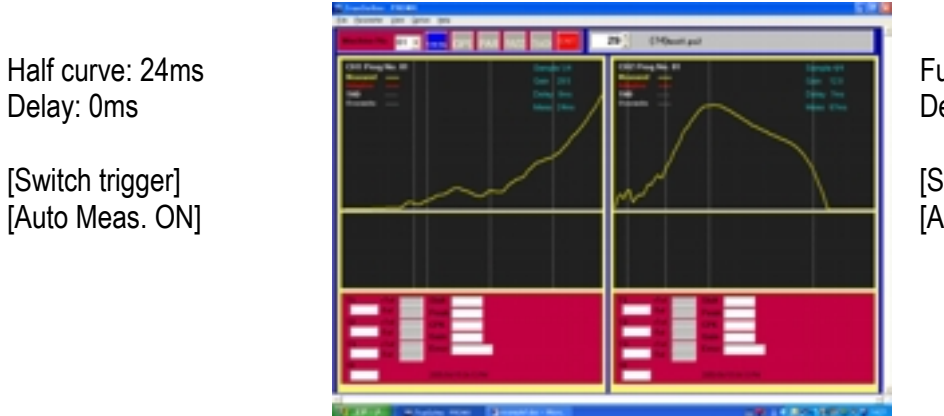

Full curve: 67 ms Delay: 7ms

[Switch trigger] [Auto Meas. OFF]

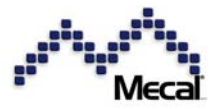

Auto trigger mode can select only the automatic measurement mode.

And Auto trigger mode can select Full or Half curve mode.

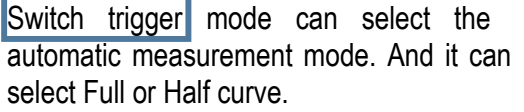

However, if it should select as [Auto Measurement OFF], you have to set the delay and measurement time manually.

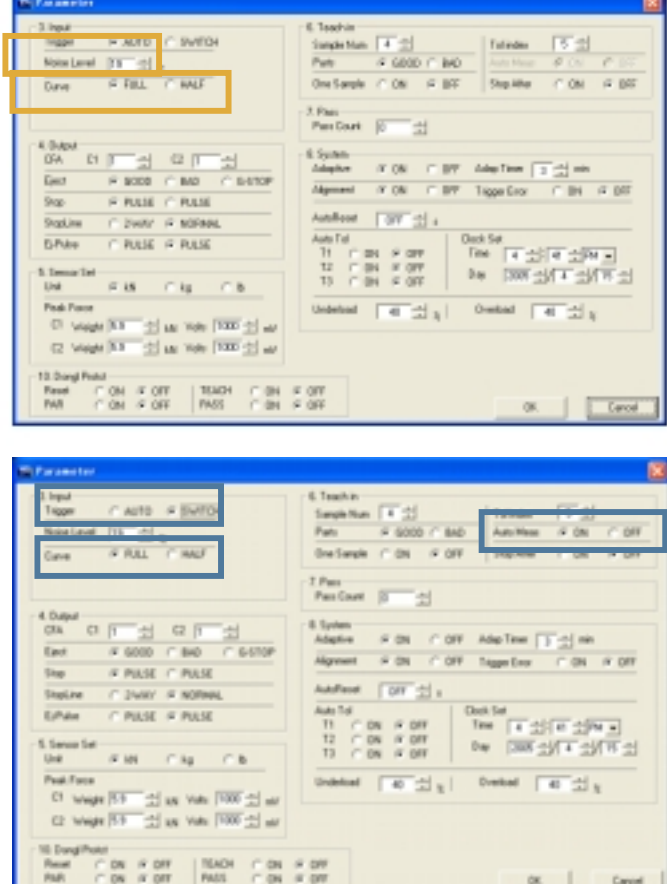

#### 8.5 THD: Threshold lines

To increase measurement accuracy, area is divided to 3 areas, T1, T2 and T3. Dividing lines are called as THD (threshold) lines. There are two possible ways to set THD lines.

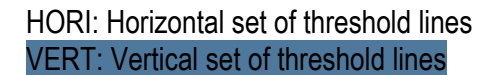

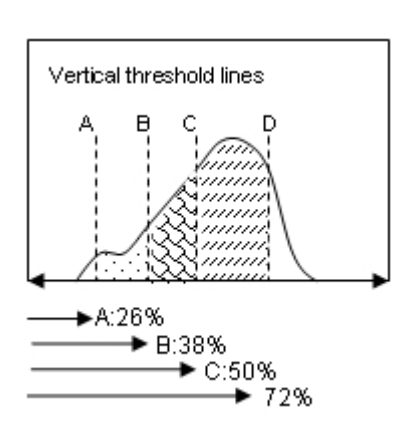

The whole x-axis 100% wide, and A to D lines are addressed by percentage (00%) in this coordination. Left edge is set as 0% and the right one is 100%. In this case you have to understand the force curve size before drawing A - D lines. For example, you have to monitor the force curve on ProMX before teach-in.

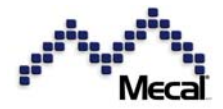

#### HORI: Horizontal set of threshold lines

VERT: Vertical set of threshold lines

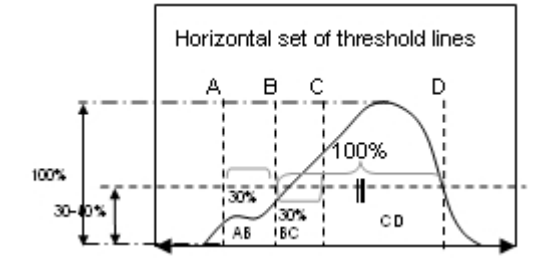

Taking the force curve's height peak as 100%, draw a

horizontal line at its 30-40% height. Next, taking the curve crossing points at left and right, whose width is counted as 100% long. Then stretch 30-35% to the left from the left crossing point and draw a vertical line, which is A

| THD [HORI]                      |                   |  |
|---------------------------------|-------------------|--|
| THD Level<br>Area T1<br>Area T2 | 50%<br>30%<br>30% |  |

line. And stretch 20-30% to the right from the left crossing point and draw a vertical line, which is C line. Draw a vertical line at left cross point, which is B line. Draw a vertical line at the right cross point, which is D line.

The advantage of the horizontal THD: you can set A – D lines suitably regardless curve size.

#### 8.6 Peak Alignment

Force curves may drift slightly left and right. We recommend setting the peak alignment as [ON].

For full curve monitor of mechanical press, set the alignment at 30-35% of the right side.

For half curve monitor or curves of servo press, set the alignment at 70 to 80% of the left side.

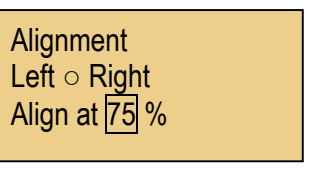

(First, set Alignment ON in 8. System of Parameter)

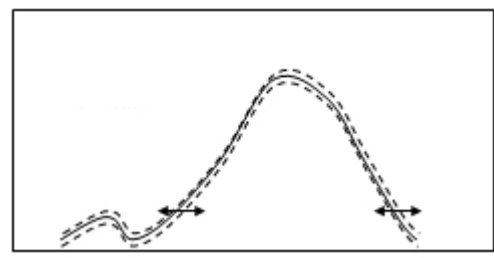

Force curves are likely to drift slightly, which affects measurement.

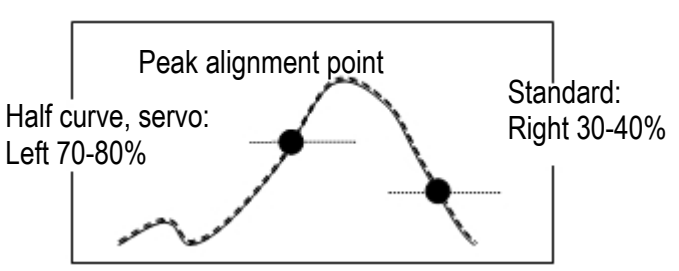

#### 8.7 Dongle Setting

| - Parameter                                                                                                    |                                                                                                    |
|----------------------------------------------------------------------------------------------------|----------------------------------------------------------------------------------------------------|
| 1 Input<br>Toppe (* AUTO # Soft(5))<br>Name Level (15 - 22 %<br>Game # PULL (* HALF<br>10 Appl<br>10 Appl<br>10 Appl<br>10 Appl                                                                                                    | E Tendro Tariada Tariada                                                                                                    |
| 0x 0x<                                                                                                    | Adapte # 08 - 07 Adaptas [ 소 08 - 07 Adaptas [ 소 08 - 07 Adaptas ] 소 08 - 07 Adaptas [ 소 08 - 07 Adaptas ]<br>Adaptas [ 08 - 07 Adaptas ] - 08 - 2 07 Adaptas ]<br>Adaptas [ 08 - 07 Adaptas ] - 08 - 2 07 Adaptas ]<br>Adaptas [ 08 - 07 Adaptas ] - 08 - 2 07 Adaptas ]<br>Adaptas [ 18 - 08 - 2 07 Adaptas ]<br>19 - 08 - 2 07 Adaptas ]<br>19 - 08 - 2 07 |
| Pack Face Cl State State | S Off<br>S Off<br>S Off                                                                                                    |

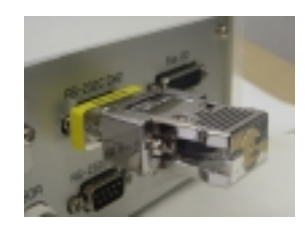

With the dongle key, you can program what function should be protected. For example, make RESET and TEACH as OFF to prevent Pass and Parameters.

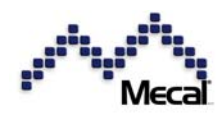

#### 9 Parameter List

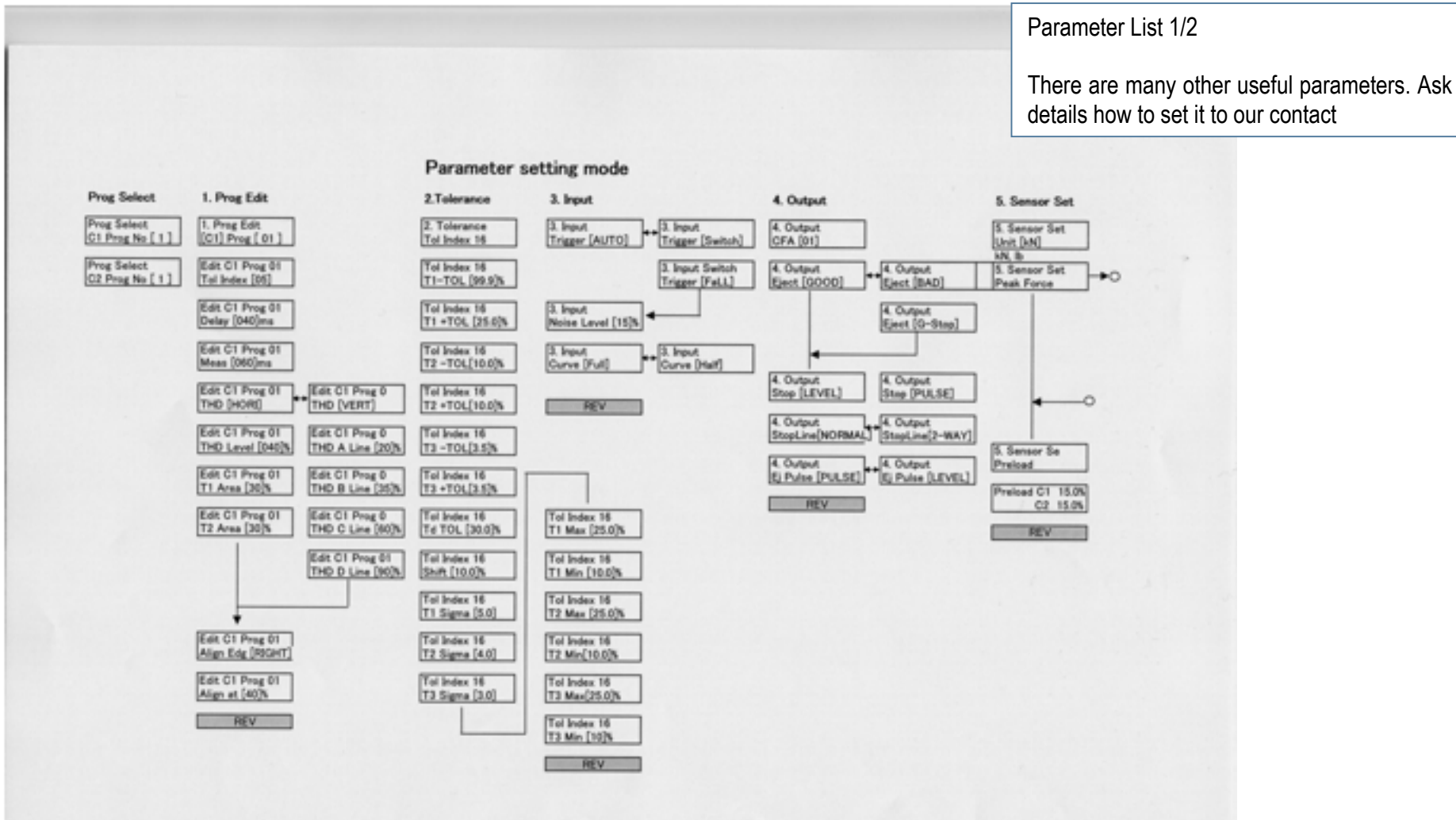

04

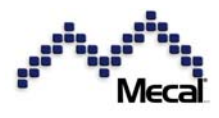

#### Parameter List 2/2

## There are many other useful parameters. Ask details how to set it to our contact

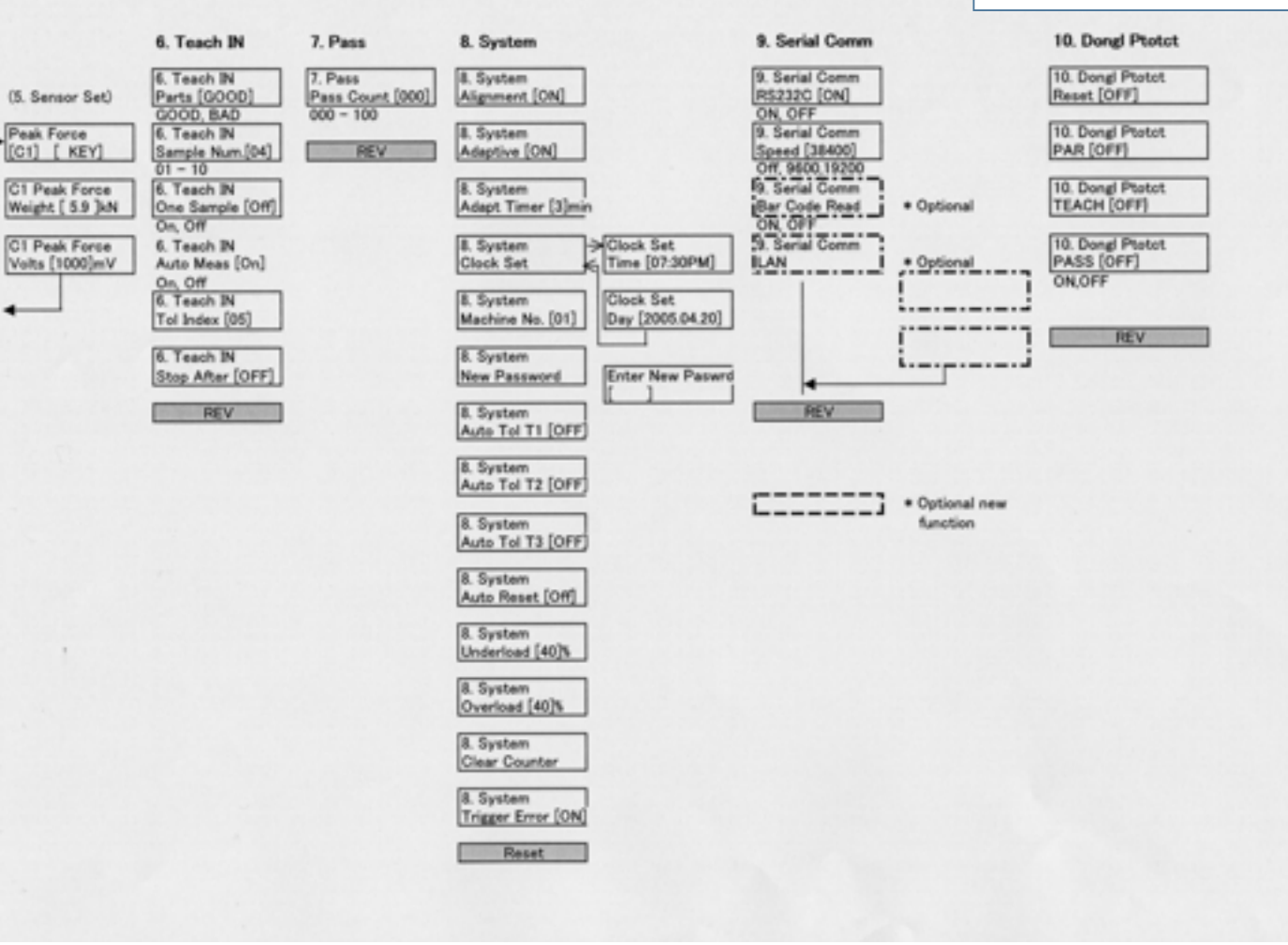

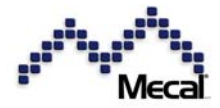

#### 10 CE – Declaration of Conformity

#### EG – Konformitätserklärung EC-Declaration of Conformity

Die Firma: The Company: Mecal S.r.l. Strada per Felizzano 18 15043 Fubine (AI) ITALY

Crimpkraftüberwachung Crimp Force Monitor

Produktbezeichnung: Product

Typenbezeichnung: Type:

CFM-MX10N; CFM-MX20N CFM-MX10N, CFM-MX20N

Das bezeichnete Produkt erfüllt die Bestimmungen der Richtlinie:

The above mentioned product complies with the regulations of the directive and a mendments:

#### 89/336/EWG und 73/23/EWG

"Richtlinie des Rates zur Angleichung der Rechtsvorschriften der Mitgliedsstaaten über elektromagnetische Verträglichkeit."

"Directive of the European Council for approximation of the law of the EEC members about electromagnetic compatibility and low voltage."

durch Einhaltung folgender Normen:

by adhering to the following standards:

EMC:

EN 55022 (Class A): Funktionseigenschaften, Grenzwerte und Prüfverfahren Emissiontest (Class A)

EN 50081-2/CISPR 16 (1977):

1. IEC 801-2: Electrostatic Discharge

Radio Frequency, Electromagnetic Field 2. IEC 801-3:

Fast Transients, AC Power Ports and Signal cables 3. IEC 801-4:

#### EN 60204-1 (VDE 0113-1): 1998-11

Sicherheit von Maschinen; Elektrische Ausrüstung von Maschinen, Teil 1: Allg. Anforderungen

Machine Guideline

#### Diese Erklärung wird verantwortlich abgegeben durch:

This declaration is submitted by:

(Ort, Datum) Place, Date

Geschäftsführer General Manager